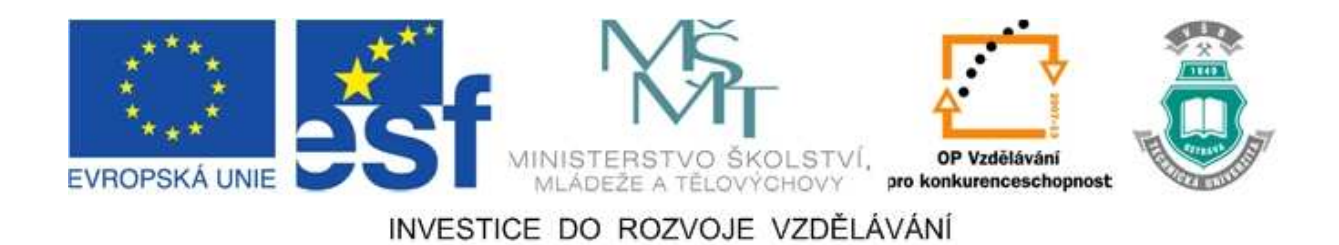

### Vysoká škola báňská – Technická univerzita Ostrava

### Fakulta strojní

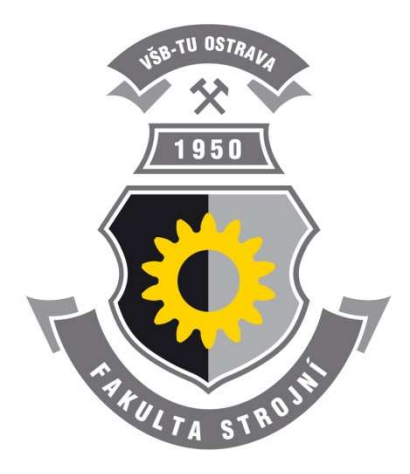

# POČÍTAČOVÁ PODPORA ZPRACOVÁNÍ TÝMOVÝCH PROJEKTŮ - MATHCAD

Mathcad – návody do cvičení

Ing. Milada Hlaváčková, Ph.D.

### Ostrava 2011

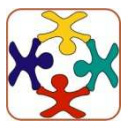

Tyto studijní materiály vznikly za finanční podpory Evropského sociálního fondu (ESF) a rozpočtu České republiky v rámci řešení projektu OP VK CZ.1.07/2.3.00/09.0147 "Vzdělávání lidských zdrojů pro rozvoj týmů ve vývoji a výzkumu".

Název: Počítačová podpora zpracování týmových projektů - Mathcad Autor: Ing. Milada Hlaváčková, Ph.D. Vydání: první, 2011 Počet stran: 43 Náklad: Studijní materiály pro konstrukční obory navazujícího studia Fakulty strojní Jazyková korektura: nebyla provedena.

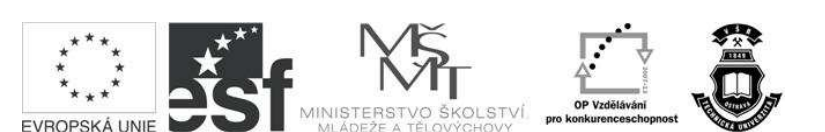

INVESTICE DO ROZVOJE VZDĚLÁVÁNÍ

Tyto studijní materiály vznikly za finanční podpory Evropského sociálního fondu a rozpočtu České republiky v rámci řešení projektu Operačního programu Vzdělávání pro konkurenceschopnost.

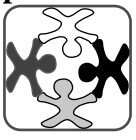

Vzdělávání lidských zdrojů pro rozvoj týmů ve vývoji a

výzkumu CZ.1.07/2.3.00/09.0147 Vysoká škola báňská – Technická univerzita Ostrava *Realizace:* 

© Ing. Milada Hlaváčková, Ph.D. © Vysoká škola báňská – Technická univerzita Ostrava ISBN 978-80-248-2761-2

Název:

Číslo:

### **POKYNY KE STUDIU**

### Prerekvizity

Není požadována žádná prerekvizita.

### Cíl učební opory

Cílem učební opory je dát studentům návod k užití výpočtového programu MATHCAD. Tento výpočtový program je vhodný pro řešení týmových programů, projektů, které studenti zpracovávají v rámci předmětu Aplikovaná mechanika a v rámci dalších technických předmětů. V této učební opoře jsou objasněny jen základní funkce k ovládnutí programu MATHCAD, které však umožní zpracování týmových projektů na odpovídající úrovni.

### Pro koho je předmět určen:

Předmět je určen všem studentům Fakulty strojní VŠB-TUO, kteří zpracovávají týmové i individuální projekty a programy.

V rámci výuky předmětu MATHCAD budou studenti seznámeni s následujícími kapitolami:

- Úvod a základní informace o programu MATHCAD
- Vkládání textu a jeho úprava, vkládání obrázků
- Maticové operace
- Soustavy rovnic a metody jejich řešení
- Symbolické operace derivace
- Symbolické operace integrování
- Tvorba grafu funkcí 2D
- Tvorba grafu funkcí 3D
- Vektorový počet a jeho užití v technické praxi
- Rovnice
- Numerické řešení rovnic

Rozsah předmětu je 2+0 ( 2 hodiny cvičení v počítačové učebně). Podmínky absolvování předmětu jsou následující:

#### Předmět je ukončen klasifikovaným zápočtem.

### Požadavky na získání klasifikovaného zápočtu

- Účast ve cvičeních (maximální povolená neúčast 3 cvičení)
- Napsání závěrečného testu na minimálně 51 bodů

Studenti Fakulty strojní mají dobré teoretické znalosti. Dosud se však nerozvíjela jejich zkušenost s prací v týmu. Je proto vhodné, aby programy nebo projekty byly zadávány jako týmová práce. Vzhledem k tomu však musí být zadání i dostatečně rozsáhlé a náročné, musí mít studenti k dispozici i počítačovou podporu pro řešení zadané problematiky. Software musí být dostupný všem studentům a je vhodné, aby studenti užívali jeden program tak, aby si mohli při řešení týmových projektů předávat číselné výsledky jednotlivých dílčích řešení.

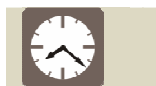

### Čas ke studiu kapitoly: 90 min

Zpracovaná opora umožní studentům snadnější zpracování týmových projektů technických předmětů (např. Aplikovaná mechanika, Dynamika, Statika atd.)

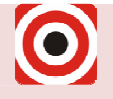

Cíl: Po zvládnutí programu MATHCAD budete umět řešit:

- Maticové operace, tvorba inverzních a transponovaných matic a jejich užití v technické praxi
- ♣ Řešit lineární a nelineární soustavy rovnic
- Využít program MATHCAD k řešení derivací a integrací (pohybové rovnice atd.)
- ↓ Vykreslení grafů funkcí 2D a 3D
- Vektorový počet a jeho užití v technické praxi
- ↓ Numerické řešení rovnice

### OBSAH

## ÚVOD

| 1. | KAPITOLA – ZÁKLADNÍ MATEMATICKÉ OPERACE          | 6  |
|----|--------------------------------------------------|----|
| 2. | KAPITOLA – TEXT                                  | 10 |
| 3. | KAPITOLA – MATICE                                | 12 |
| 4. | KAPITOLA – SOUSTAVY ROVNIC                       | 15 |
| 5. | KAPITOLA – SYMBOLICKÉ OPERACE                    | 21 |
| 6. | KAPITOLA – SYMBOLICKÉ OPERACE, DERIVOVÁNÍ FUNKCE |    |
| 7. | KAPITOLA – TVORBA GRAFU FUNKCE                   | 29 |
| 8. | KAPITOLA – GRAF FUNKCE 2 PROMĚNNÝCH              |    |
| 9. | KAPITOLA – VEKTOROVÝ POČET                       | 35 |
| 10 | .KAPITOLA – ŘEŠENÍ ROVNIC                        | 37 |
| 11 | .KAPITOLA - EULEROVA NUMERICKÁ METODA            | 39 |

### **ÚVOD**

Program MATHCAD je dostupný všem studentům Fakulty strojní. Je k dispozici na učebnách Fakulty strojní VŠB-TUO. Program umožňuje širokou škálu využití při řešení týmových projektů v technických předmětech. Jde o uživatelsky "přívětivé prostředí". Program umožní studentům číselné variantní řešení včetně grafických výstupů řešených problémů. V rámci tohoto výukového textu budou objasněny pouze naprosto základní funkce programu a jejich užití tak, aby studenti po jejich prostudování mohli užít program MATHCAD pro řešení úloh technických předmětů. Pro snadnější pochopení a zvládnutí programu jsou jednotlivé kapitoly doplněny konkrétními příklady z předmětu Statika, Dynamika a Aplikovaná mechanika.

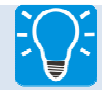

### 1. Kapitola

V kapitole č. 1 jsou shrnuty základní informace o programu MATHCAD.

Program MATHCAD má stejné zákonitosti práce s objekty jako programy firmy Microsoft, tzn. ukládání souborů, otevírání souborů, tisk souborů atd.

Veškeré informace o programu MATHCAD jsou uvedeny v jazyce anglickém v "Helpu" viz. obr. 1.1. Aathcad - [Untitled:1]

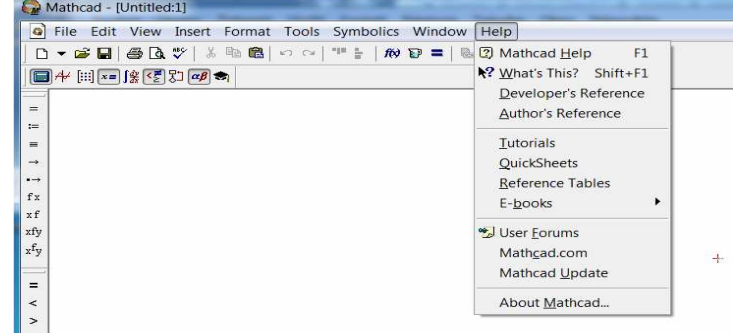

Obrázek 0. 1 – Help

V Helpu jsou přehledně vypsány matematické operace, které lze v programu MATHCAD provádět a zároveň jsou zde jednoduché příklady, které slouží ke snadnějšímu pochopení problematiky (viz. obr. 1.2 a 1.3). 💕 Mathcad He - 🗆 🗵

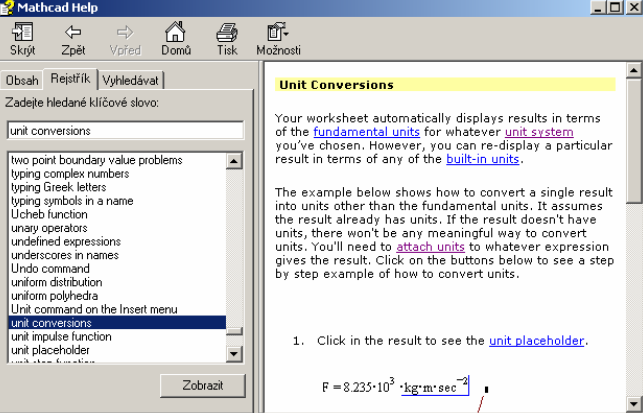

Obrázek 0.2 – Help a jeho užití - I

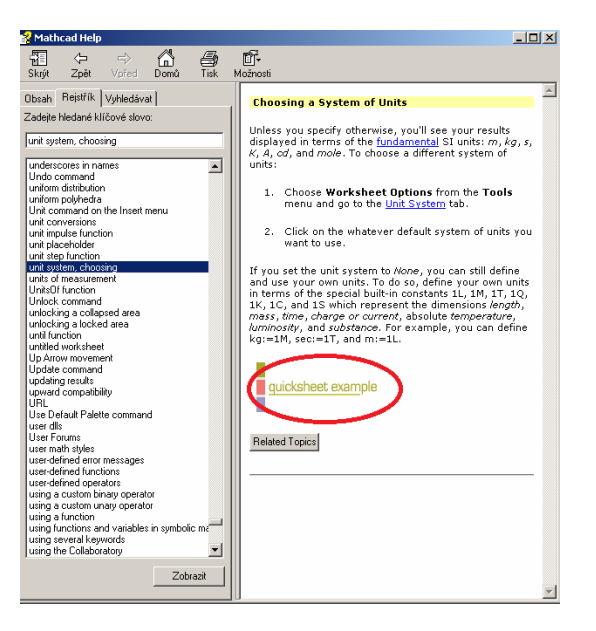

Obrázek 0.3 – Help a jeho užití - II

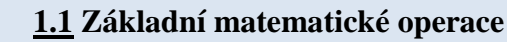

Základní matematické operace lze provádět užitím "kalkulačky" (viz. obr. 1.4).

|            | Mathcad - [Untitled:1]                                   |  |
|------------|----------------------------------------------------------|--|
| 0          | File Edit View Insert Format Tools Symbolics Window Help |  |
|            | 🚬 📽 🖬 🎒 🖪 🤍 🙏 🖻 🛍 🗠 ా 🖓 罪 🐂 🕼 💱 🗖 100% 🔹 🕅               |  |
|            | ++ <b> </b> ;  == ∫% <≣ \$] ∞ ⇒                          |  |
| K          |                                                          |  |
| :=         |                                                          |  |
| -          |                                                          |  |
| ->         |                                                          |  |
| •          |                                                          |  |
| fx         |                                                          |  |
| x f<br>xfy |                                                          |  |

Obrázek 1.4 – Kalkulačka

Typy rovnítek a jejich užití je znázorněno na obrázku č. 1.5.

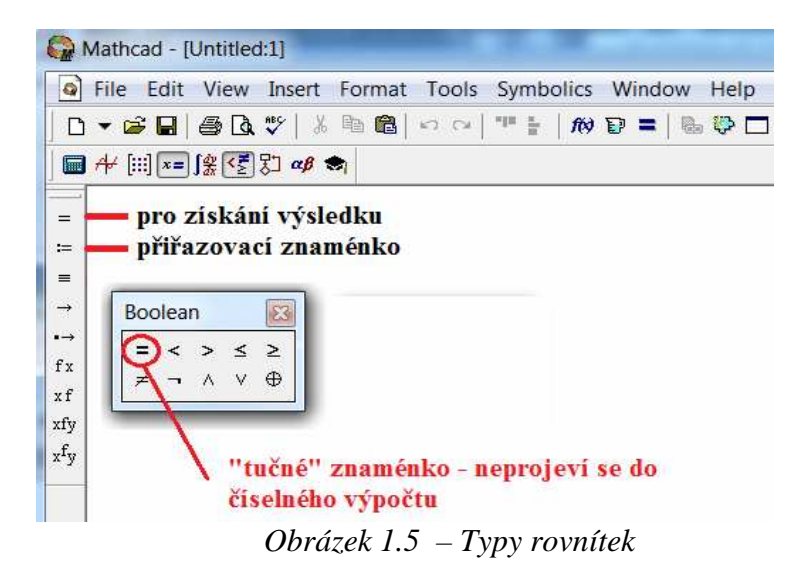

Použije-li se chybné rovnítko, nelze získat číselný výsledek.

$$\frac{\sqrt{3 \cdot (4+0.2)^2 + 2 \cdot (4^3 + e^2)}}{3 + \frac{2}{\left(4 \cdot \frac{1}{2} + 3\right)^3}} = 3.355 \qquad \frac{\sqrt{3 \cdot (4+0.2)^2 + 2 \cdot (4^3 + e^2)}}{3 + \frac{2}{\left(4 \cdot \frac{1}{2} + 3\right)^3}}$$

Při použití přiřazovacího znaménka lze řešit zadání obecně a získat různá číselná řešení při změně jedné nebo více zadaných veličin.

Pozn: Rozdílná číselná řešení nelze psát "vedle sebe" na stránku, ale je nutno je psát pod sebou. Do výpočtu by byla přiřazena nejníže zapsaná hodnota proměnné.

$$a := 3 \qquad b := 4 \qquad c := 2 \qquad d := 0.2$$

$$\frac{\sqrt{a \cdot (b+d)^{c} + c \cdot (b^{a} + e^{c})}}{a + \frac{c}{\left(b \cdot \frac{1}{c} + a\right)^{a}}} = 3.355$$

$$a := 3 \qquad b := 10 \qquad c := 2 \qquad d := 5$$

$$\frac{\sqrt{a \cdot (b+d)^{c} + c \cdot (b^{a} + e^{c})}}{a + \frac{c}{\left(b \cdot \frac{1}{c} + a\right)^{a}}} = 12.966$$

Písmenka při zadávání proměnných je nutno volit opatrně. Některé konstanty jsou v programu MATHCAD předdefinovány.

Příklad:

$$e = 2.718$$
  $R = 0.556 K$   
 $g = 9.807 \frac{m}{s^2}$ 

Objeví-li se při řešení ve výrazu červená barva, vždy signalizuje chybu!

$$x1 := 1$$
  
 $y := \ln(|\ln(-\ln(x1))|)$ 

Klikne-li se pravým tlačítkem na červený text, získá se informace o povaze chyby.

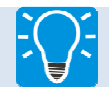

### 1.2 Zadávání jednotek

Základní informace o jednotkách, které lze užívat při výpočtech programem MATHCAD, lze získat pomocí ikony "Odměrka". Kliknutím na tuto ikonu dojde k výběru fyzikální veličiny a zároveň je možno zvolit jednotku, kterou je možné použít (viz. obr.1.6)

| ₩ [:::] <b>×=</b> | ∫ <u>∰ &lt;</u> ≣ 5⊐ ∞ø ≉ |   |            | ×      |
|-------------------|---------------------------|---|------------|--------|
|                   | Dimension                 |   | System     |        |
|                   | Energy                    | * | SI         | ОК     |
|                   | Force                     |   |            |        |
|                   | Frequency                 | Ξ |            | Insert |
|                   | Illuminosity              |   |            |        |
|                   | Length                    | - |            | Cancel |
|                   | Unit                      |   |            |        |
|                   | Centimeters [cm]          |   |            |        |
|                   | Feet [ft]                 |   |            |        |
|                   | Inches [In]               |   |            |        |
|                   | Meters [m]                |   |            |        |
|                   | Miles [mi]                |   |            |        |
|                   | Millimeters [mm]          |   | <b>T</b> . |        |

*Obrázek* 0.6 – *Volba jednotek* 

Při výpočtu není nutno jednotky převádět. Výsledek vyjde v jednotkách soustavy SI.

Příklad:

a := 30.min b := 0.3hr a + b =  $2.88 \times 10^3$  s

Je-li požadován výsledek v jiných jednotkách, klikne se pravým tlačítkem na jednotku a do černého políčka se vypíše zkratka požadované jednotky.

Přiklad:

a := 30.min b := 0.3hr  
a + b = 
$$2.88 \times 10^3$$
 s  
a := 30.min b := 0.3hr  
a + b =  $2.88 \times 10^3$  s  
a := 30.min b := 0.3hr  
a := 30.min b := 0.3hr  
a + b = 48 min

Zadávání úhlů:

Zadává-li se hodnota v úhlech, je nutno za hodnotou vypsat "deg" …degree.

V opačném případě je hodnota zadána v radiánech

Příklad:

| $\alpha := 20 \cdot \deg$           | $\beta := 20$         |
|-------------------------------------|-----------------------|
| $\sin(20 \cdot \text{deg}) = 0.342$ | $\sin(20) = 0.913$    |
| $\sin(\alpha) = 0.342$              | $\sin(\beta) = 0.913$ |

Zadávání násobných jednotek.

Jednotky násobné je nutno předdefinovat.

| Příklad: | $F := 10 \cdot kN$                |
|----------|-----------------------------------|
|          | $kN := 10^3 \cdot N$              |
|          | $F1 := 16 \cdot kN$               |
|          | $F1 = 1.6 \times 10^4 \mathrm{N}$ |

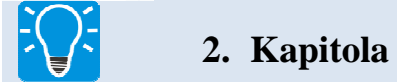

Vkládání a úprava textu.

Text je do souboru vložen kliknutím na mezerník. V případě, že je v textu číslo, neovlivní tato hodnota výpočet. Text se může upravovat stejným způsobem jako ve všech programech firmy Microsoft.

Vkládá-li se text připravený v programu Microsoft Word, lze tento soubor otevřít dvojím kliknutím pravým tlačítkem a dále upravovat.

V obou případech se úpravy textu provedou otevřením ikony "Format" na hlavní liště (viz. obr.2.1.)

| S Mathcad - [mathcad-2.mcd]                                       |
|-------------------------------------------------------------------|
| File Edit View Insert Format Tools Symbolics Window Help          |
| D → 🚅 🖬   🚔 💁 💖   ½ 🗈 🛍   ⊷ ⇔   "" 🗧   🎊 😨 〓   № 🍄 🗔   100% 💌   🕐 |
| Normal ▼ Arial ▼ 10 ▼ B I U = = = = = =                           |
| <b>□</b> + / [:::] ×= ∫‰ < 5 ▷ αβ ♠                               |

*Obrázek 2.1 – Úprava textu* 

Písmena řecké abecedy do výpočtu lze vkládat:

1. užitím ikony s řeckými písmeny (viz. obr.2.2.)

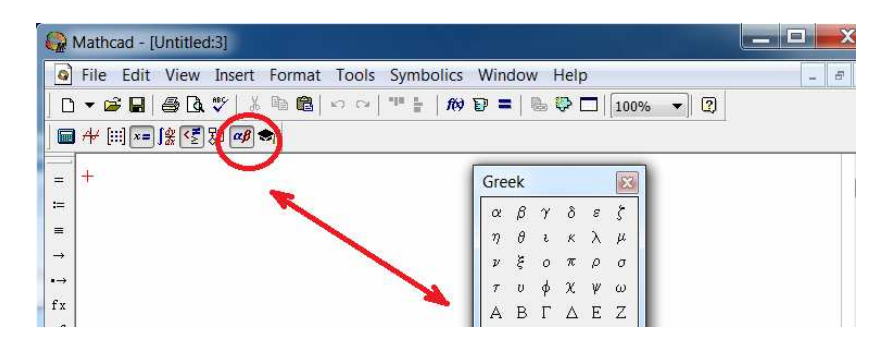

Obrázek 2.2 – Řecká abeceda

- 3. napsáním písmena a stisknutím kláves "ctrl g".
  - $a = \alpha$  $b = \beta$

Obrázky lze do MATHCAD souboru vkládat bez omezení.

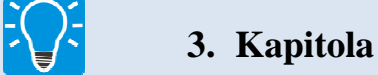

Matice - jejich tvorba a operace s maticemi

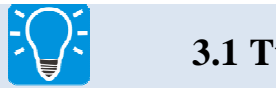

3.1)

3.1 Tvorba matice

Matice lze vytvořit v programu MATHCAD kliknutím na ikonu "Matice" (viz. obr.

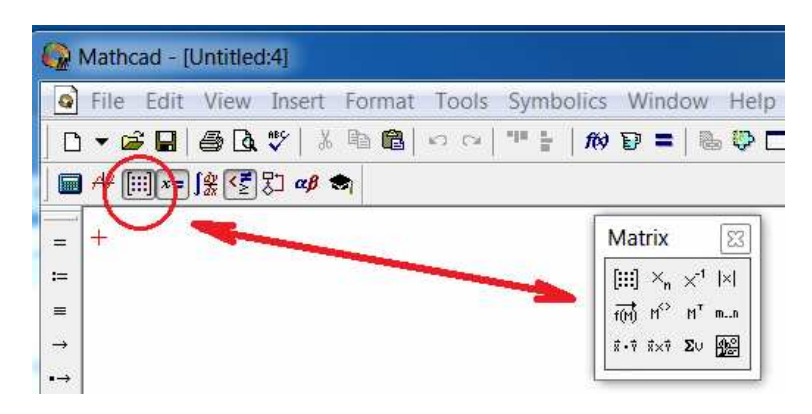

*Obrázek 3.1 – Tvorba matice* 

Dalším kliknutím v otevřené ikoně "Matrix" na ikonu s obrázkem matice se otevře "Insert Matrix". Do této lišty se vyplní požadovaný rozměr matice a kliknutím na "OK" se otevře matice v požadovaném formátu, která se dále vyplní. (viz. obr. 3.2)

| File Edit View Inse                                                  | ert Format Tools Symbolics   | Window Help        | - 8                              |
|----------------------------------------------------------------------|------------------------------|--------------------|----------------------------------|
| ) - 🖻 🖬 🎒 🖪 🖤                                                        | ※ 19 18   い co   ** 1   19 1 | 🖸 🚍   💊 🕸 🗔   100% | • 0                              |
| ■ <del>//</del> [:::]x= ) <u>%</u> < <u>₹</u> \$1 0                  | β 📚                          |                    |                                  |
|                                                                      | Insert Matrix                |                    |                                  |
| Matrix 🔯                                                             | Rows: 3                      | ОК                 |                                  |
| [:::] ∧ <sub>n</sub> ×'  × <br>f(r) H <sup>⇔</sup> H <sup>™</sup> mn | Columns: 3                   | Insert             |                                  |
| \$.7 \$×7 Συ                                                         |                              | Delete             | ning to a traction of the factor |
|                                                                      |                              | Cancel             |                                  |

Obrázek 3.2 – Postup tvorby matice

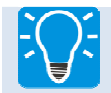

### **3.2 Operace s maticemi**

Matici je vhodné pojmenovat (např. A) a veškeré operace pak provádět pouze se symbolem A.

$$\mathbf{A} := \begin{pmatrix} 2 & 2 & 3 \\ 1 & -4 & 0 \\ 3 & 2 & -7 \end{pmatrix}$$

Veškeré operace, které lze v programu MATHCAD s maticemi provádět, jsou popsány i s jednoduchými příklady v Helpu (viz. obr. 3.3).

| 😵 Mathcad Help                                                                                        |                                                                           |
|----------------------------------------------------------------------------------------------------|---------------------------------------------------------------------------|
| Skrýt Zpět ∀před Domů                                                                                 | Tisk Možnosti                                                             |
| Obsah Rejstřík Hledat                                                                                 | Array Addition                                                            |
| Zadejte hledané klíčové slovo:                                                                        | Keystroke: +                                                              |
| matrix operators                                                                                      | <b>A</b> + <b>B</b>                                                       |
| matrix and vector functions<br>matrix determinant<br>matrix eigenvalues and eigenvec<br>matrix format | Adds the elements of <b>A</b> to the corresponding elements of <b>B</b> . |
| matrix function (for creating arrays                                                                  | <b>A</b> + x                                                              |
| matrix inverse<br>matrix operators                                                                    | Adds x to every element in <b>A</b> .                                     |
| Zobrazit                                                                                              | Operands:                                                                 |

*Obrázek 3.2 – Užití Helpu* 

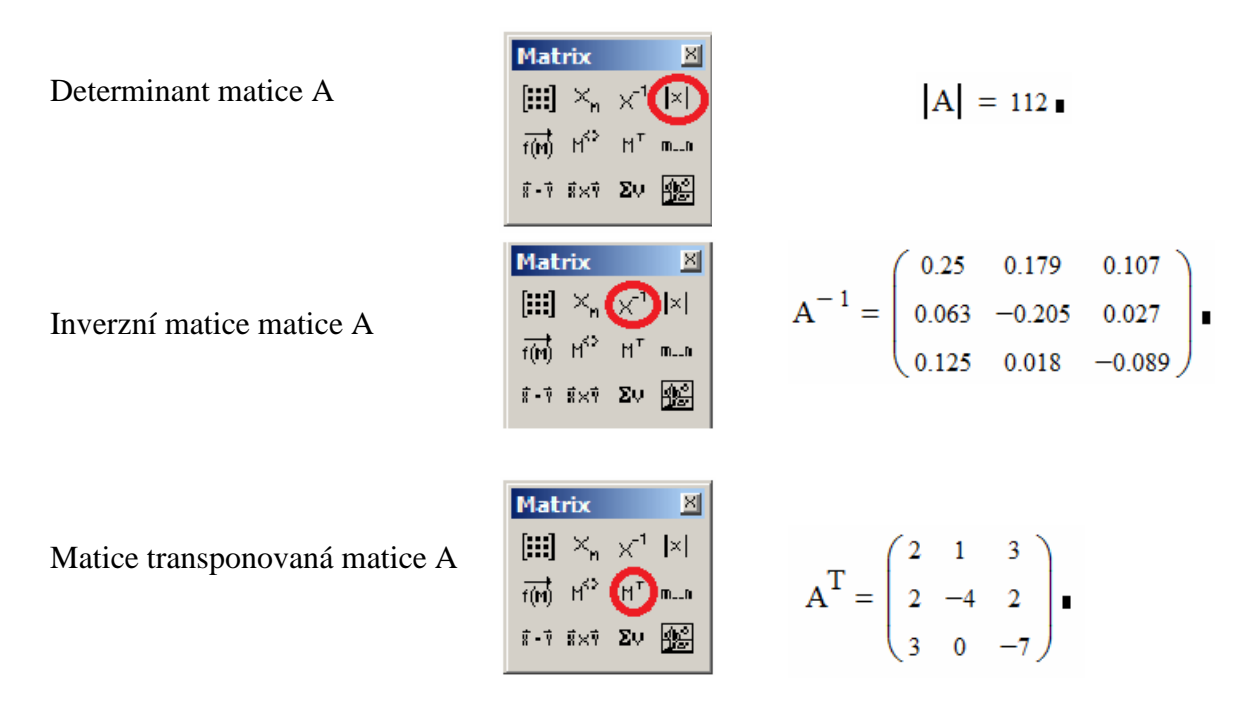

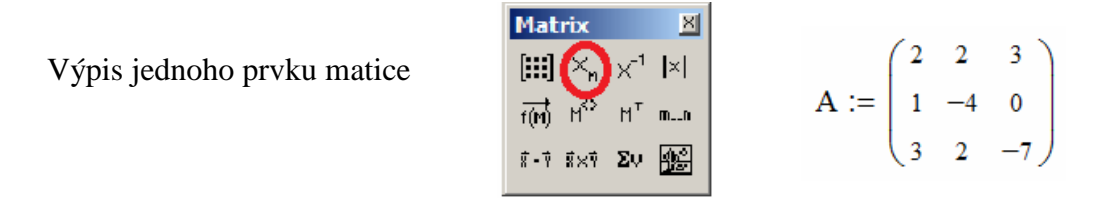

Výpis se prování pokynem

$$A_{2,1} = 2$$

 $A_{0,2} = 3$ 

#### V pořadí - 1. index řádek, 2. index sloupec.

Pozn: 1. řádek i sloupec mají index 0.

Sčítání matic

$$\mathbf{A} = \begin{pmatrix} 2 & 2 & 3 \\ 1 & -4 & 0 \\ 3 & 2 & -7 \end{pmatrix} \qquad \mathbf{E} := \begin{pmatrix} 1 & 3 & 5 \\ 4 & 5 & 8 \\ 1 & 1 & 1 \end{pmatrix} \qquad \mathbf{A} + \mathbf{E} = \begin{pmatrix} 3 & 5 & 8 \\ 5 & 1 & 8 \\ 4 & 3 & -6 \end{pmatrix}$$

Přičtení konstanty ke každému prvku matice

$$\mathbf{x} := 3 \qquad \mathbf{A} + \mathbf{x} = \begin{pmatrix} 5 & 5 & 6 \\ 4 & -1 & 3 \\ 6 & 5 & -4 \end{pmatrix}$$

Symbolické operace s maticemi se dají získat užitím znaménka pro symbolické operace (viz. obr. 3.3). Na obr. 3.3 je znázorněna tvorba inverzní matice symbolicky.

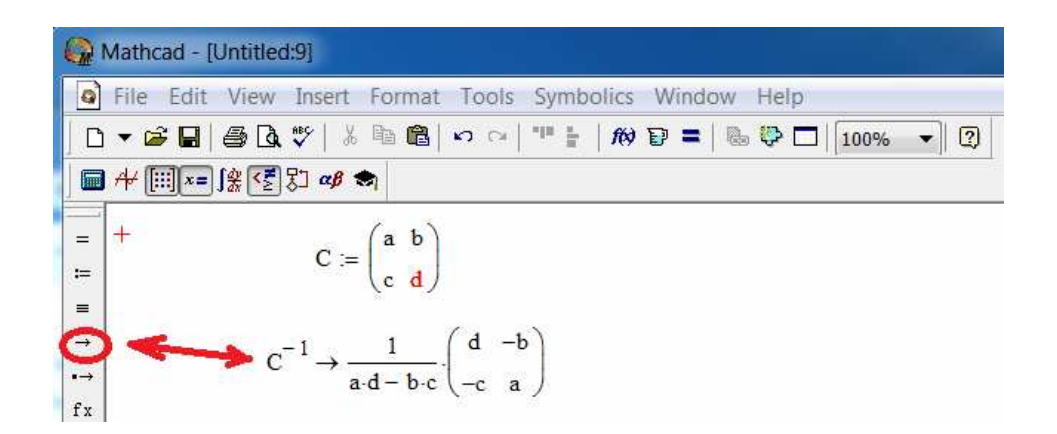

Obrázek 3.3 – Symbolické operace

## 4. Kapitola

Soustavy rovnic v prostředí MATHCAD lze řešit více způsoby.

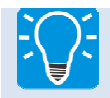

### 4.1 Lineární soustavy rovnic

Soustavy lineárních rovnic lze řešit užitím a znalostí operací s maticemi. Metoda řešení bude předvedena na soustavě 3 lineárních rovnic o 3 neznámých.

Soustava rovnic:

$$3.x - 2.y - z = 12$$
  
 $2.x - y + 4.z = 0$ 

x + 2.y - 3.y = 6

$$A := \begin{pmatrix} 1 & 2 & -3 \\ 3 & -2 & -1 \\ 2 & 1 & 4 \end{pmatrix} \qquad X := \begin{pmatrix} x \\ y \\ z \end{pmatrix} \qquad V := \begin{pmatrix} 6 \\ 12 \\ 0 \end{pmatrix}$$

matice konstant vektor neznámých vektor výsledků

A·X = V dle pravidel pak 
$$X = A^{-1} \cdot V$$
  
X :=  $A^{-1} \cdot V$   $X = \begin{pmatrix} 2.85 \\ -0.9 \\ -1.65 \end{pmatrix}$ 

Kde: první řádek vektoru X je neznámá x

druhý řádek vektoru X je neznámá y

třetí řádek vektoru X je neznámá z.

Vzhledem k tomu, že vektor má jeden sloupec, stačí k identifikaci prvku jen jedno číslo.

Pro další výpočty je však nutno tyto neznámé znovu nadefinovat.

$$x := X_0$$
  $x = 2.85$   
 $y := X_1$   $y = -0.9$   
 $z := X_2$   $z = -1.65$ 

Kontrola správnosti výpočtů:

2. x - y + 4. z = 0

Výhodou této metody je, že v případě soustavy lineárně závislých rovnic program MATHCAD na tuto chybu upozorní.

Je zadána prutová soustava (viz. obr.4.1) zatížená jednou silou Q. Určete síly v jednotlivých prutech i v podporách v bodech A a B.

 $h = 4 \cdot m$   $b = 6 \cdot m$   $Q = 10 \cdot kN$ 

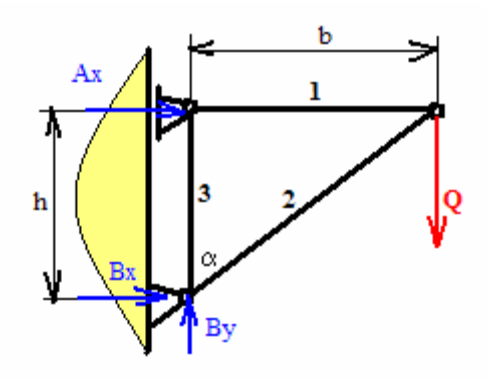

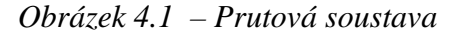

Soustava rovnovážných rovnic pro jednotlivé styčníky je následují:

$$Ax + S1 = 0 \cdot N$$
  

$$S3 = 0 \cdot N$$
  

$$-S1 - S2 \cdot sin(\alpha) = 0 \cdot N$$
  

$$-S2 \cdot cos(\alpha) - Q = 0 \cdot N$$
  

$$Bx + S2 \cdot sin(\alpha) = 0 \cdot N$$
  

$$S3 + By + S2 \cdot cos(\alpha) = 0 \cdot N$$

$$A := \begin{pmatrix} 1 & 0 & 0 & 1 & 0 & 0 \\ 0 & 0 & 0 & 0 & 1 \\ 0 & 0 & 0 & -1 & -\sin(\alpha) & 0 \\ 0 & 0 & 0 & 0 & -\cos(\alpha) & 0 \\ 0 & 1 & 0 & 0 & \sin(\alpha) & 0 \\ 0 & 0 & 1 & 0 & \cos(\alpha) & 0 \end{pmatrix} \qquad X := \begin{pmatrix} Ax \\ Bx \\ By \\ S1 \\ S2 \\ S3 \end{pmatrix} \qquad V := \begin{pmatrix} 0 \cdot N \\ 0 \cdot N \\ 0 \cdot N \\ 0 \cdot N \\ 0 \cdot N \\ 0 \cdot N \end{pmatrix}$$

A je matice konstant, X je vektor neznámých, V je vektor výsledků. Nejde již o bezrozměrné hodnoty. Na pravé i levé straně rovnovážných silových rovnic je jednotka newton [N].

A·X = V  
X := A<sup>-1</sup>·V X = 
$$\begin{pmatrix} -1.5 \times 10^4 \\ 1.5 \times 10^4 \\ 1 \times 10^4 \\ 1.5 \times 10^4 \\ -1.803 \times 10^4 \\ 0 \end{pmatrix}$$
N

Reakce ve směru osy y v bodě B jak je:  $By := X_3$   $By = 1.5 \times 10^4 N$ 

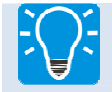

## 4.2 Řešení soustav rovnic pokynem Given - Find

Soustavu rovnic lze řešit v programovém prostředí MATHCAD pokynem Given-Find.

Nevýhodou této varianty řešení je, že získáme výsledek i v případě lineárně závislých rovnic.

Číselná velikost tohoto výsledku bude dána prvním číselným odhadem v zadání (bude vysvětleno dále.

Vlastní postup řešení bude opět vysvětlen na příkladě soustavy rovnic.

$$(3 \cdot x)^{2} - 5y - z = 0$$
  
x - y + z<sup>2</sup> = 12  
z \cdot x - 5 \cdot y - 6z = 0

Postup je následující:

- První číselný odhad výsledků
- Given
- Soustava rovnice
- Pokyn Find

| x := 1                                                         | y := 1                        | z := 1 | První číselný odhad výsledku                                                                                   |
|----------------------------------------------------------------|-------------------------------|--------|----------------------------------------------------------------------------------------------------|
| given                                                          |                               |        |                                                                                                    |
| $(3 \cdot x)^2 - 5y - x - y + z^2 = z \cdot x - 5 \cdot y - 6$ | z = 0<br>12<br>$\delta z = 0$ |        | Textový blok<br>V textovém bloku nesmí být<br>žádný jiný číselný výpočet<br>nebo hodnota<br>= "tučné" rovnítko |
| x := V <sub>0</sub>                                            | x = 1.2                       | 55     | Číselné výsledky se v souboru V                                                                                |
| $y := V_1$                                                     | y = 3.5                       | 93     | objeví v takovém pořadí, v jakém byly<br>zadány do pokynu V := find(x,y,z)                                     |
| z := V2                                                        | z = -3.                       | 787    |                                                                                                    |

Pro další výpočty je nutno vypočtené číselné hodnoty k neznámým přiřadit.

Výsledkem není "0", ale číslo velmi malé. Výsledek je s dostatečnou přesností.

### Řešený příklad

Těleso hmotnosti  $\mathbf{m}_{t}$  je taženo silou  $\mathbf{F}$  po nakloněné rovině pod úhlem  $\boldsymbol{\alpha}$ . Síla  $\mathbf{F}$  působí ve vzdálenosti  $\mathbf{H}$  od nakloněné roviny rovnoběžně s nakloněnou rovinou. Těleso má tvar kvádru a je uloženo na dvou lyžinách ve vzdálenosti **b**. Poloha těžiště je dána souřadnicí **c** a **h** (viz.obr.4.2). Součinitel tření mezi nakloněnou rovinou a tělesem je **f**.

Určete:

1. Maximální sílu  $F_{max}$ , kterou můžeme na těleso působit, aby nedošlo k překlopení

2. S jakým maximálním zrychlením  $a_{max}$  se pohybuje těleso v okamžiku působení maximální síly  $F_{max}$ .

Číselné hodnoty zadání:

 $\alpha = 20 \cdot \text{deg} \qquad \text{mt} = 40 \cdot \text{kg} \qquad f = 0.1 \qquad b = 1 \cdot \text{m} \qquad c = 0.7 \cdot \text{m} \qquad H = 1 \cdot \text{m} \qquad h = 0.6 \cdot \text{m}$ 

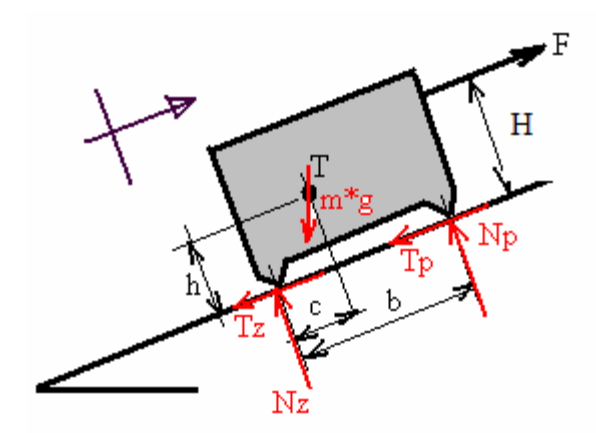

Obrázek 4.2 – Schéma tažení tělesa po nakloněné rovině

Po uvolnění tělesa (viz. obr. 4.2) jsou sestaveny následující rovnovážné rovnice.

$$\begin{split} -mt \cdot a &- mt \cdot g \cdot sin(\alpha) - Tz - Tp + F = 0 \\ Nz + Np &- mt \cdot g \cdot cos(\alpha) = 0 \\ -Nz \cdot b + mt \cdot a \cdot h - F \cdot H + mt \cdot g \cdot sin(\alpha) \cdot h + mt \cdot g \cdot cos(\alpha) \cdot (b - c) = 0 \\ Tz &= Nz \cdot f \\ Tp &= Np \cdot f \end{split}$$

V soustavě 5 rovnic je 6 neznámých. Pro okamžik překlopení však platí, že síla normálová v zadní lyžině (Nz) je rovna 0 a toto je 6. rovnice.

Nz = 0

Výpočet soustavy rovnic:

1. číselné zadání

 $\alpha := 20 \cdot \text{deg} \qquad \text{mt} := 40 \cdot \text{kg} \qquad f := 0.1 \qquad b := 1 \cdot \text{m} \qquad c := 0.7 \cdot \text{m} \qquad H := 1 \cdot \text{m} \qquad h := 0.6 \cdot \text{m}$ 

2. Odhad výsledků (výsledky jsou fyzikální veličiny, je proto nutné i odhadu přiřadit správnou jednotku.

$$Nz := 1 \cdot N$$
  $Tz := 1 \cdot N$   $Np := 1 \cdot N$   $Tp := 1 \cdot N$   $F := 1 \cdot N$   $a := 1 \cdot \frac{m}{2}$ 

Následuje číselný blok, otevřený pokynem "Given" a soustava rovnic. V soustavě rovnic musí být na pravé straně správně uvedena jednotka.

### Given

```
\begin{split} -mt \cdot a &- mt \cdot g \cdot sin(\alpha) - Tz - Tp + F = 0 \cdot N \\ Tz &= Nz \cdot f \\ Nz + Np &- mt \cdot g \cdot cos(\alpha) = 0 \cdot N \\ Tp &= Np \cdot f \\ -Nz \cdot b &+ mt \cdot a \cdot h - F \cdot H + mt \cdot g \cdot sin(\alpha) \cdot h + mt \cdot g \cdot cos(\alpha) \cdot (b - c) = 0 \cdot N \cdot m \\ Nz &= 0 \cdot N \end{split}
```

V := Find(Np, Tp, Nz, Tz, F, a)

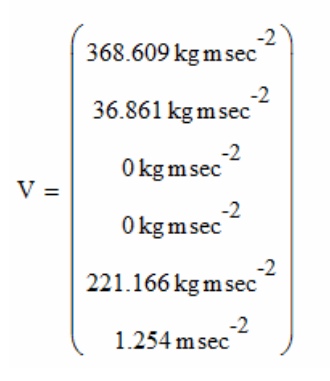

Jednotky sil ve výsledku jsou uvedeny v jednotkách základních.

 $N = kg.m.sec^{-2}$ 

## 5. Kapitola

5.kapitola se zabývá symbolickým řešením matematických operací jako jsou kvadratické rovnice, kubické rovnice , derivace apod.

### 5.1 Řešení kvadratických, kubických rovnic.

Řešení kvadratických či kubických rovnic je naznačeno na obrázku 5.1.

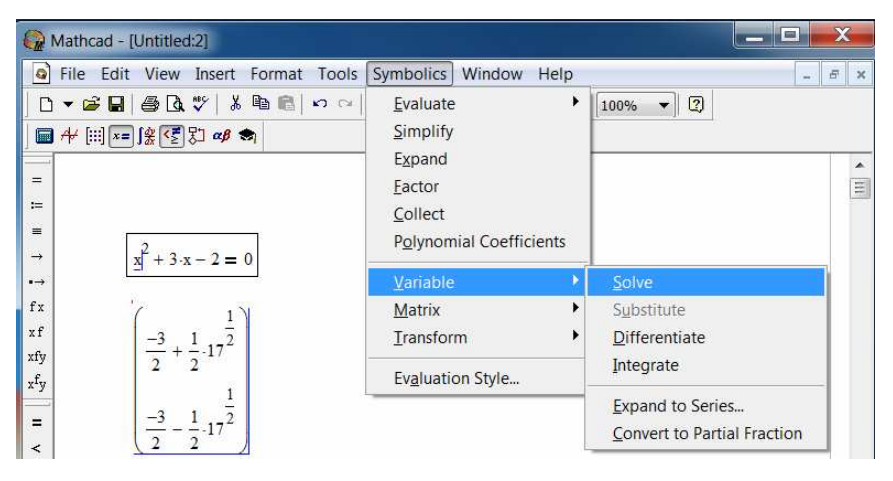

*Obrázek 5.1 – Řešení kvadratické rovnice* 

Postup je následující:

- Rovnice je napsána s "tučným" rovnítkem
- Kurzorem kliknout za neznámou, která je řešena
- Kurzorem kliknout na ikonu Symbolice Variable Solve
- Výsledkem jsou dva kořeny kvadratické rovnice

Stejným způsobem bude řešena rovnice kubická atd.

### 5.2 Derivace – symbolické a číselné řešení

Derivování funkce lze provést způsobem, který je naznačen na obrázku 5.2.

Postup je následující:

- Ve funkci se označí kurzorem proměnná, dle které se bude derivovat
- Kurzorem kliknout na ikonu Symbolice-Variable-Differentate

| QM            | lathcad - [mathcad-5.mcd]           |                                                   |     |                                |
|---------------|-------------------------------------|---------------------------------------------------|-----|--------------------------------|
| Q 1           | File Edit View Insert Format Tools  | Symbolics Window He                               | lp  |                                |
| ] D           | - 🛎 🖬   🚑 🖪 🖤   🐰 🖻 🗊               | <u>E</u> valuate                                  | •   | ) =   😓 🏶 🗔   100% 💌 [ 🕐       |
| Var           | iables Times New Roman              | Expand                                            |     | <u>U</u>   ≡ ≡ ≡   ⊟ ≡   x² ×₂ |
|               | A+ [:::] x= j& 🛃 🖾 🚓                | Eactor                                            |     | ▼ 🔗 Go                         |
| =             |                                     | <u>C</u> ollect<br>P <u>o</u> lynomial Coefficien | its | ice                            |
| :=            |                                     | <u>V</u> ariable                                  | •   | Solve                          |
| =             |                                     | <u>M</u> atrix                                    | •   | Substitute                     |
| $\rightarrow$ |                                     | <u>T</u> ransform                                 | •   | Differentiate                  |
| •→            |                                     | Ev <u>a</u> luation Style                         |     | Integrate                      |
| fx            | 2                                   |                                                   |     | Expand to Series               |
| xf            | $5 \cdot x^{2} - 3 \cdot x - 2 = 0$ |                                                   |     | Convert to Partial Fraction    |
| xfv           |                                     |                                                   |     |                                |
| xfy           |                                     |                                                   |     |                                |

Obrázek 5.2 – Derivování

Další možností provedení derivace funkce je užití ikony "Calculus" (viz. obr 5.3).

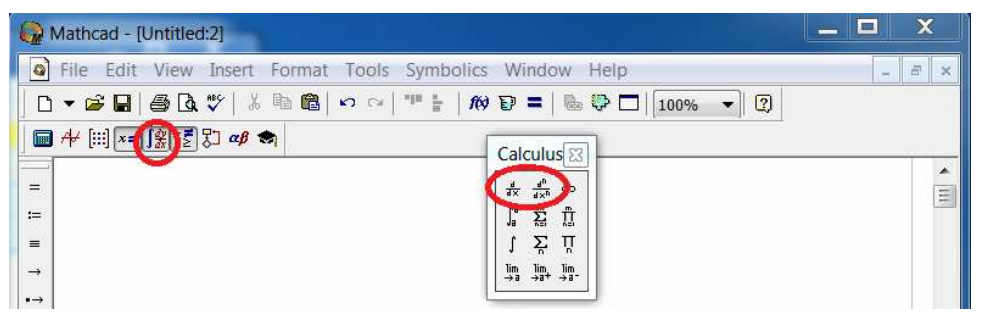

Obrázek 5.3 – Derivování – Calculus

Postup derivace užitím ikony "Calculus" je uveden na obrázku 5.4. Při řešení symbolickém je nutno užít rovnítka pro symbolické řešení. Označeno v obr. 5.4.

| Mathcad - [Untitled:2]                                                                                   |                                                                                            | _ <b>_ ×</b> |
|----------------------------------------------------------------------------------------------------|--------------------------------------------------------------------------------------------|--------------|
| Sile Edit View Insert Fo                                                                                 | rmat Tools Symbolics Window Help                                                           | - 6 ×        |
| 🗅 🕶 🖬   🚭 🖪 🖤   🖇 🖻                                                                                      | n 💼 🗠 🖓 🚏 =   🎨 💱 🗖   100% 🔹 🕄                                                             |              |
| │ 🖬 A+ [:::] x= ∫╬ 🛃 ଅ 🕫 📚                                                                               | 1                                                                                          |              |
| = Derivace dle x                                                                                         | Derivace dle y                                                                             |              |
| a)<br>$\frac{d}{dx} \left( 5 \cdot x^2 - 3 \cdot x - 2 \right) \rightarrow 10$                           | $5 \cdot x^2 - 3 \cdot y - 2$                                                              |              |
| $ \begin{array}{c} f_x \\ x f \\ xfy \end{array} b) \\ f(x) := 5 \cdot x^2 - 3 \cdot x - 2 \end{array} $ | $\frac{\mathrm{d}}{\mathrm{d}y} \left( 5 \cdot x^2 - 3 \cdot y - 2 \right) \rightarrow -3$ |              |
| $= \frac{d}{dx} f(x) \rightarrow 10 \cdot x - 3$                                                         | ±                                                                                          |              |

| Obrázek 5.4 | – Postup | derivován | í funkce |
|-------------|----------|-----------|----------|
|-------------|----------|-----------|----------|

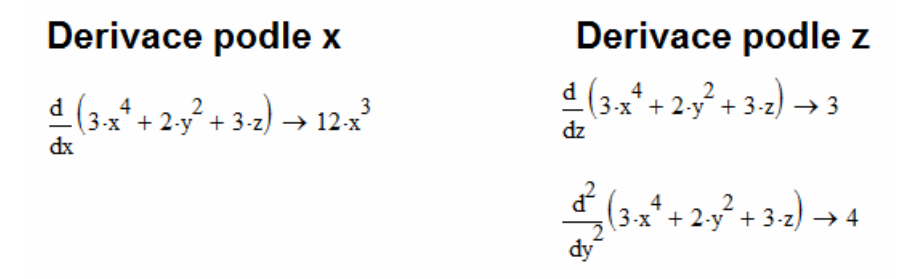

Číselné hodnota derivace funkce se provádí následujícím způsobem:

• Zadání hodnot, ve kterých se bude derivace řešit

$$x := 4$$
  $y := 8$   $z := 2$ 

• Funkce

$$f(x) := 3 \cdot x^4 + 2 \cdot y^2 + 3 \cdot z$$

$$\frac{d}{dx}f(x) = 768 \qquad \frac{d^3}{dx^3}f(x) = 288$$

$$\frac{d}{dy}\left(3 \cdot x^4 + 2 \cdot y^2 + 3 \cdot z\right) = 32 \quad \text{Derivace podle y}$$

$$\frac{d}{dz}\left(3 \cdot x^4 + 2 \cdot y^2 + 3 \cdot z^2\right) = 12 \quad \text{Derivace podle z}$$

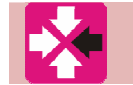

### Řešený příklad

Klikový mechanismus je tvořen klikou délky **R** a ojnicí délky **L** (viz. obr. 5.5). Klika se otáčí konstantní úhlovou rychlostí  $\boldsymbol{\omega}$ . Vzdálenost  $\mathbf{x}(\mathbf{t})$  pístu od bodu **A** je funkcí času. Tato vzdálenost popisuje polohu pístu. Úhel  $\boldsymbol{\varphi}$  i  $\boldsymbol{\psi}$  jsou také funkcí času.

Určete obecně rychlost a zrychlení pístu.

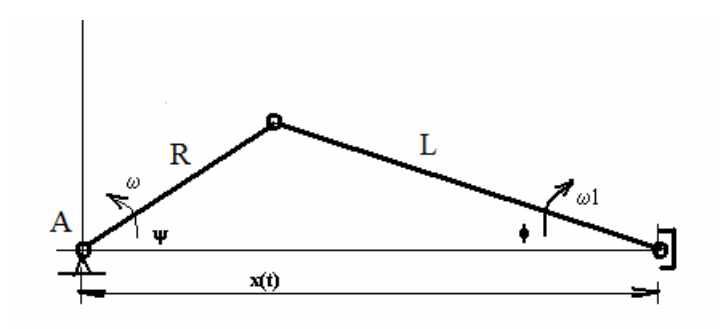

Obrázek 5.5 – Klikový mechanismus

Postup řešení:

- Určení úhlu  $\psi$  jako funkce času
- Určení úhlu  $\varphi$  jako funkce času
- Určení vzdálenosti x(t) jako funkce času.
- Určení rychlosti pístu rychlost pístu se určí jako první derivace x(t)
- Určení zrychlení pístu zrychlení pístu je druhou derivací vzdálenosti x(t)

Postup řešení je uveden na obr. 5.6.

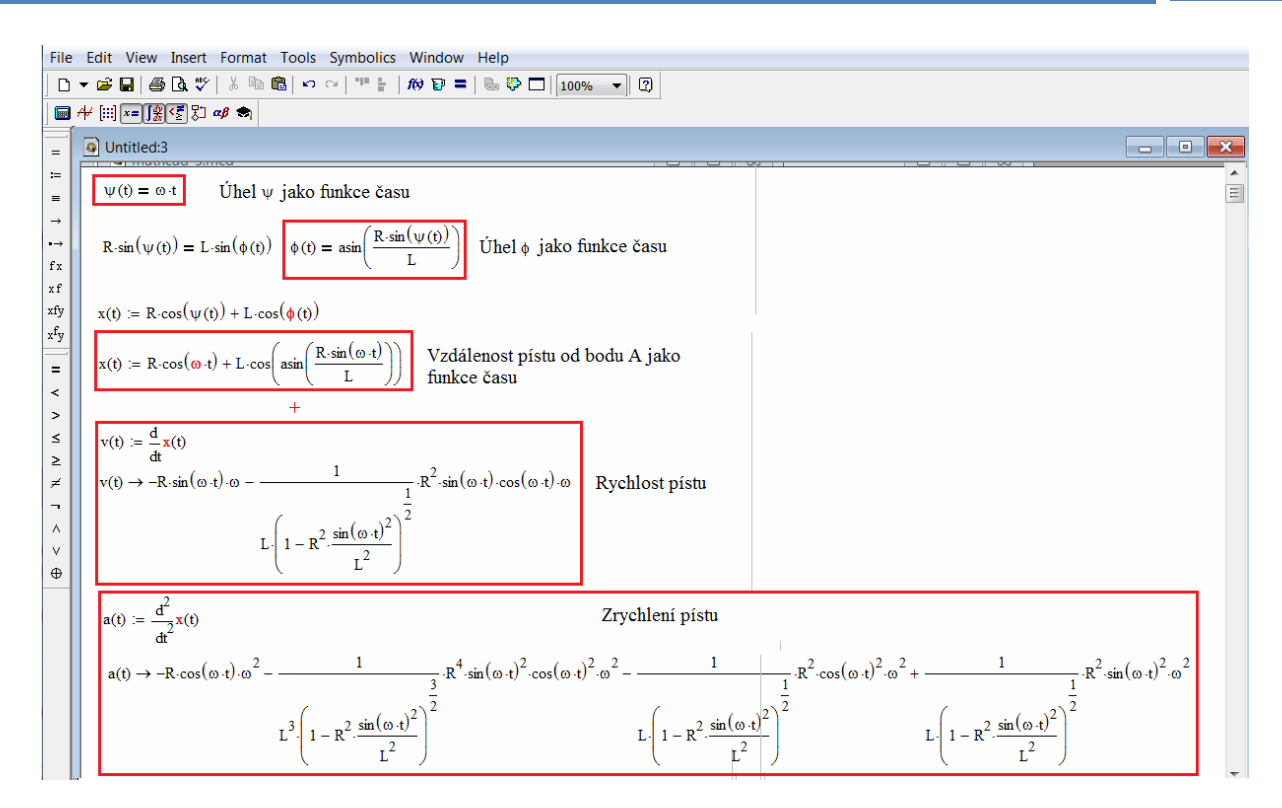

Obrázek 5.6 – Řešení rychlosti a zrychlení pístu klikového mechanismu

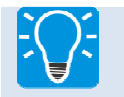

### 6. Kapitola

6.kapitola se zabývá integrováním funkce a to symbolicky a číselně.

Symbolické řešení integrování je znázorněno na obrázku 6.1.

Postup je shodný s postupem pro symbolické deriavace

- Ve funkci se označí kurzorem proměnná, dle které se derivovat
- Kurzorem kliknout na ikonu Symbolice-Variable-Integrate

| 🗬 Mathcad - [mathcad-6.mcd] |                                   |                                                 |                                                                                                    |  |  |  |
|-----------------------------|-----------------------------------|-------------------------------------------------|----------------------------------------------------------------------------------------------------|--|--|--|
| G F                         | ile Edit View Insert Format Tools | Symbolics Window Help                           |                                                                                                    |  |  |  |
| ß                           | - 🖻 🖬   🎒 🖪 🖤   👗 🖻 🖷             | Evaluate                                        | ) = 🗟 🏶 🗖 100% 🔽 😨                                                                                                    |  |  |  |
| Variables Times New Roman   |                                   | Expand                                          | <u><u><u></u></u><u></u><u></u><u></u><u></u><u></u><u></u><u></u><u></u><u></u><u></u><u></u><u></u><u></u><u></u><u></u><u></u><u></u></u> |  |  |  |
|                             | ₩ [!!!] x= ∫⅔ <≦ ⅔ αβ 📚           | <u>E</u> actor<br>Collect                       |                                                                                                    |  |  |  |
| =                           | I                                 | Polynomial Coefficients                         |                                                                                                    |  |  |  |
| :=                          | Integrovani                       | <u>V</u> ariable                                | <u>S</u> olve                                                                                                    |  |  |  |
| =                           |                                   | <u>M</u> atrix                                  | • S <u>u</u> bstitute                                                                                                    |  |  |  |
| →                           |                                   | <u>T</u> ransform                               | • <u>D</u> ifferentiate                                                                                                    |  |  |  |
| •→                          |                                   | Evaluation Style                                | Integrate                                                                                                    |  |  |  |
| fx                          |                                   |                                                 | Expand to Series                                                                                                    |  |  |  |
| vf                          |                                   |                                                 | Convert to Partial Fraction                                                                                                    |  |  |  |
| vfu                         |                                   |                                                 |                                                                                                    |  |  |  |
|                             |                                   |                                                 |                                                                                                    |  |  |  |
| x*y                         | Integrace podle X                 | Integrace p                                     | odle Y                                                                                                    |  |  |  |
| =                           | <b>S</b> 1                        | <b>.</b> .                                      |                                                                                                    |  |  |  |
| <                           | $3x^2 - 3x + 6x$                  | $2x^2 - 2x + 6x^4$                              |                                                                                                    |  |  |  |
| >                           | 5x = 2x + 0.8                     | $3 \cdot x = 2 \cdot x + 0 \cdot \underline{y}$ |                                                                                                    |  |  |  |
| _                           |                                   |                                                 |                                                                                                    |  |  |  |

*Obrázek* 6.1 – *Symbolické integrace* 

Další možností derivování je užitím ikony "Calculus" (viz obr. 6.2).

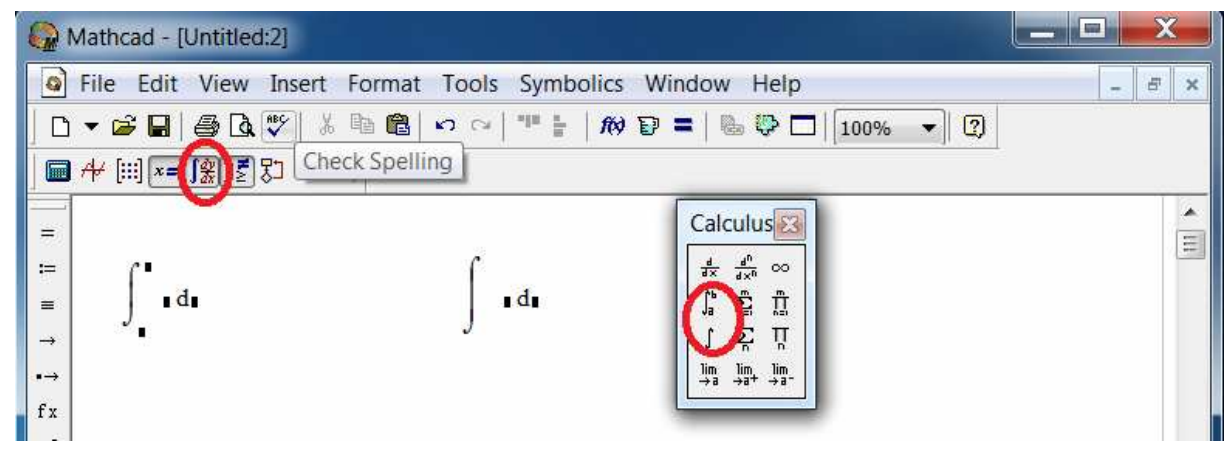

Obrázek 6.2 – Symbolické integrace

$$f(x) := 3 \cdot x^{2} - 2 \cdot x + 6 \cdot y \qquad \int f(x) dx \rightarrow x^{3} - x^{2} + 6 \cdot y \cdot x$$
$$\int f(x) dy \rightarrow 3 \cdot x^{2} \cdot y - 2 \cdot y \cdot x + 3 \cdot y^{2}$$
$$\int_{a}^{b} f(x) dx \rightarrow b^{3} - b^{2} + 6 \cdot y \cdot b - a^{3} + a^{2} - 6 \cdot y \cdot a$$

Při symbolických operacích je nutno užít rovnítka pro symbolické operace (viz. obr.5.4.).

Číselné řešení integrálů je shodné s postupem pro derivování (viz. kapitola č. 5).

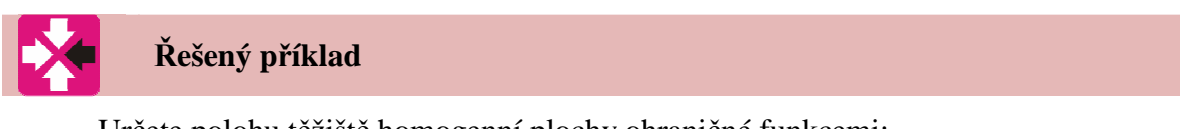

Určete polohu těžiště homogenní plochy ohraničné funkcemi:

 $f(x) = x^3$ , x = a, osou x a osou y.

a = 6

Vyšetřovaná plocha je na obrázku 6.3

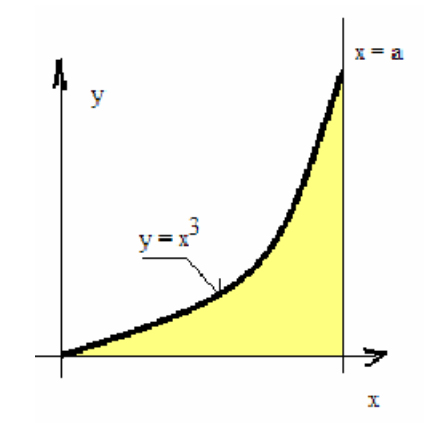

Obrázek 6.3 – Vyšetřovaná plocha

Rovnice pro výpočet polohy těžiště jsou následující:

 $f(x) = x^{3}$   $dS = y \cdot dx = y(x) \cdot dx$ Element plochy  $xT = \frac{\int_{0}^{S} x \, dS}{\int_{0}^{S} 1 \, dS} = \frac{\int_{0}^{a} x \cdot f(x) \, dx}{\int_{0}^{a} f(x) \, dx}$ Výsledná rovnice pro výpočet x-ové souřadníce těžiště po úpravě a dosazení

$$yt = \frac{\int_{0}^{a} y(x) \cdot y(x) \, dx \cdot \frac{1}{2}}{\int_{0}^{a} y(x) \, dx}$$
 Výsledná rovnice pro výpočet y-ové  
souřadnice těžiště po úpravě a dosazení

Číselné řešení v programu MATHCAD:

$$a := 6 \qquad f(x) := x^{3}$$

$$xT := \frac{\int_{0}^{a} x \cdot y(x) dx}{\int_{0}^{a} y(x) dx} \qquad \qquad yT := \frac{\int_{0}^{a} y(x) \cdot y(x) dx \cdot \frac{1}{2}}{\int_{0}^{a} y(x) dx}$$

$$xT = 4.8 \qquad \qquad yT = 61.714$$

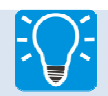

### 7. Kapitola

V této kapitole bude objasněna problematika tvorby grafů funkcí 2-D, 3-D.

### **7.1 2-D grafy**

### 2-D graf je možno vytvořit jako pole indexované proměnné.

Postup je následující:

- ORIGIN := 0 tento pokyn musí předcházet zadávání
- n := 10 počet hodnot, pro které budou určeny funkční hodnoty grafu
- i := 0 .. n "dvě tečky" nutno zadávat z ikony "MATRIX", určuje počet kroků řešení
- x<sub>i</sub> := 3·i<sup>2</sup> + 2·i + 1
   funkce, jejíž graf bude vykreslen. Index se zadává např. z ikony "MATRIX" (viz. obr.3.2).
- Kliknutím na ikonu "GRAF" se otevře nabídka typu grafů.
- Kliknutím výběr typu grafu
- V grafu na ose x jsou proměnné, na osy y pak vypočtené funkční hodnoty

Veškerý postup a nutné kroky jsou znázorněny na obr. 7.1.

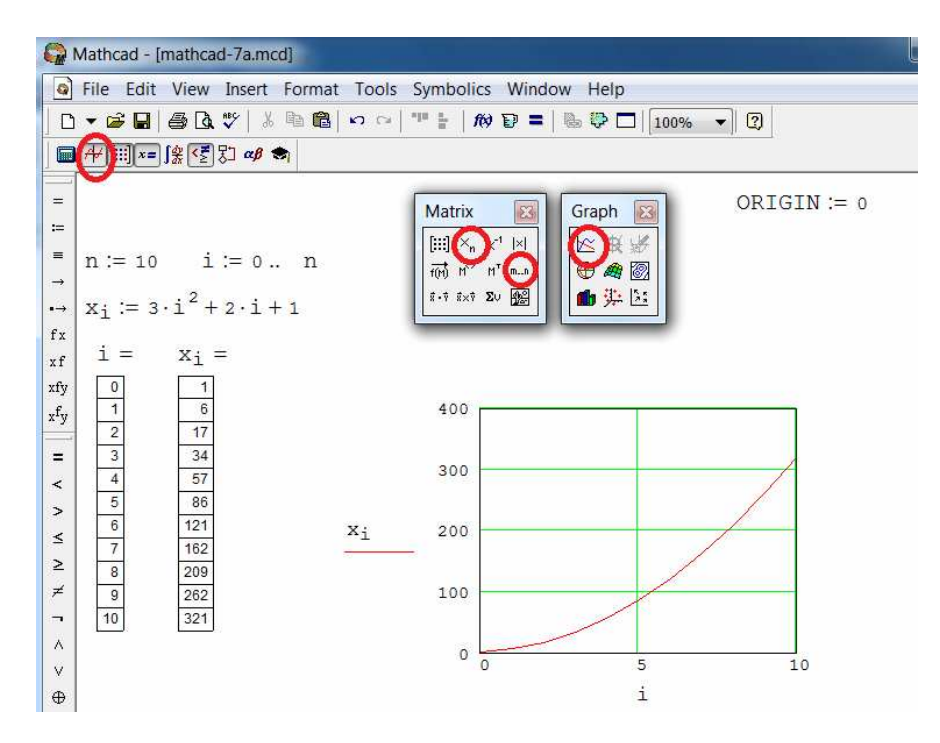

Obrázek 7.1. – Tvorba grafu- var.I

### Další možnost tvorby 2-D grafu.

Postup je následující:

- $f(x) := 3 \cdot x^2 + 2 \cdot x + 1$  předepsat funkci, jejíž graf bude tvořen
- x := 0, 1.. 10 stanovení definičního oboru funkce. Rozdíl mezi hodnotou x1 a x2 stanoví krok, se kterým bude vykreslován graf funkce
- Další postup je shodný s postupem uvedeným u předcházející metody (viz. obr.7.2)

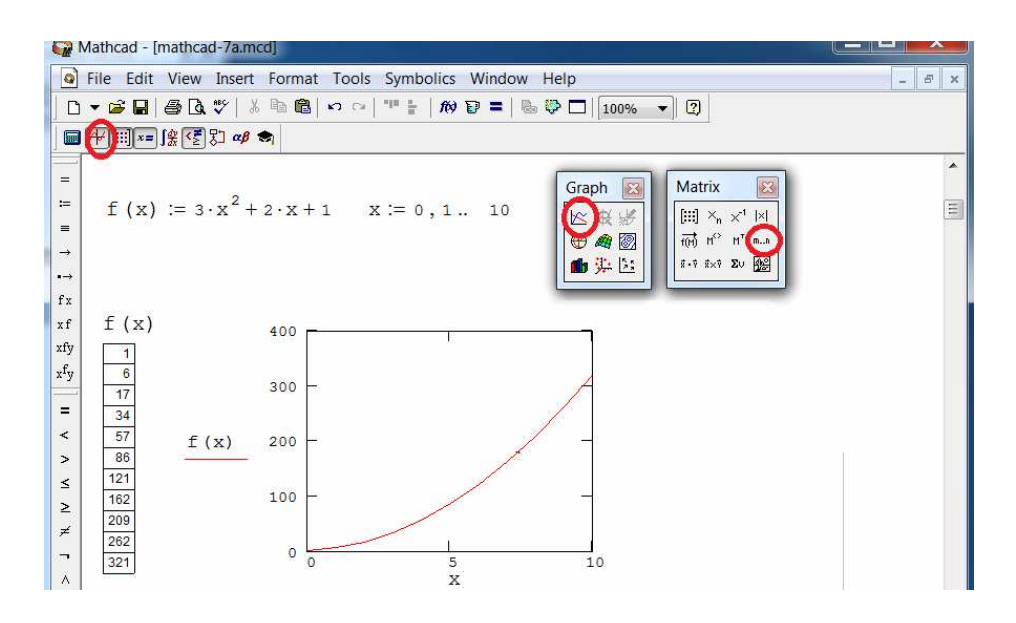

Obrázek 7.2. – Tvorba grafu- var.II

Dvojím kliknutím na graf se otevře tabulka "Formatting Currently Selected X-Z plot (viz. obr.7.3). V této tabulce jsou nabídky možných úprav grafu, z nich nejdůležitější a nejčastěji používané jsou:

- Grid line volba mřížky grafu
- Traces typy a barvy křivek grafu
- Labels volba popisu grafu

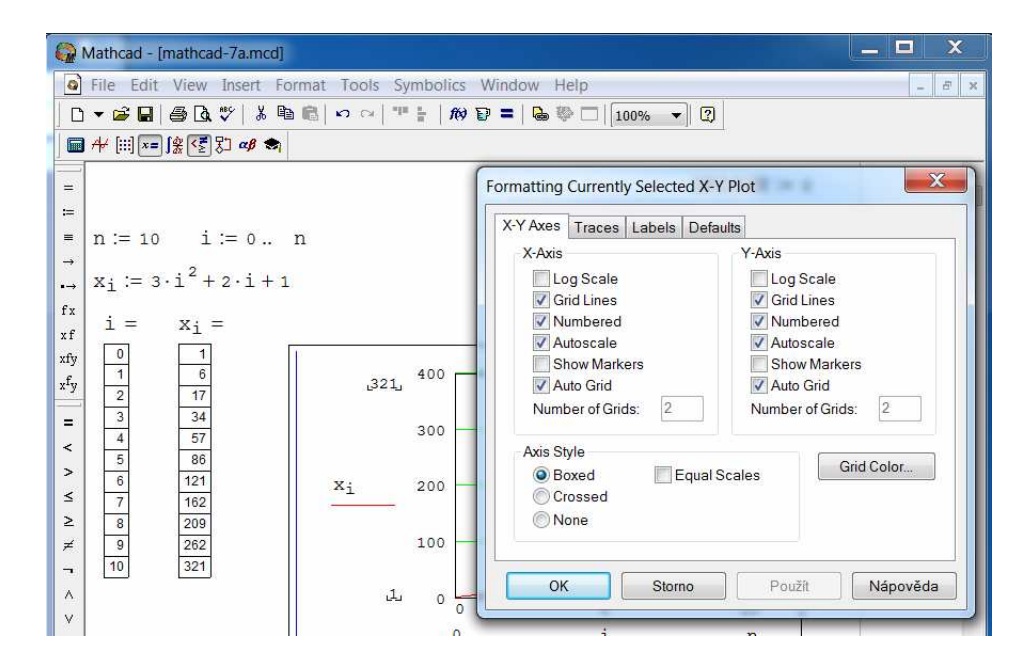

Obrázek 7.3. – Možnosti úpravy grafu.

## 🗧 – Řešený příklad

Vykreslete grafy funkcí f1(x1), f2(x2), f3(x3) do jednoho grafu.

Zadané funkce a jejich definiční obory jsou následující:

| x1 := 0,1 5                        | x2 := 5,6 10                   | x3 := 10,11 15                        |
|------------------------------------|--------------------------------|---------------------------------------|
| f1 (x1) := $x1^4 + 2 \cdot x1 - 6$ | f2 (x2) := $x2^3 - 2 \cdot x2$ | f3 (x3) := $\sqrt{x3} - 2 \cdot x3^2$ |

Tvorba grafu více funkcí s rozdílnými definičními obory je shodná s postupem popsaným v kapitole 7.1. Graf se tvoří stejným způsobem. Druhou a další funkce, které chceme vykreslit do grafu, se zavedou napsáním čárky za funkci první (viz. obr.7.4).

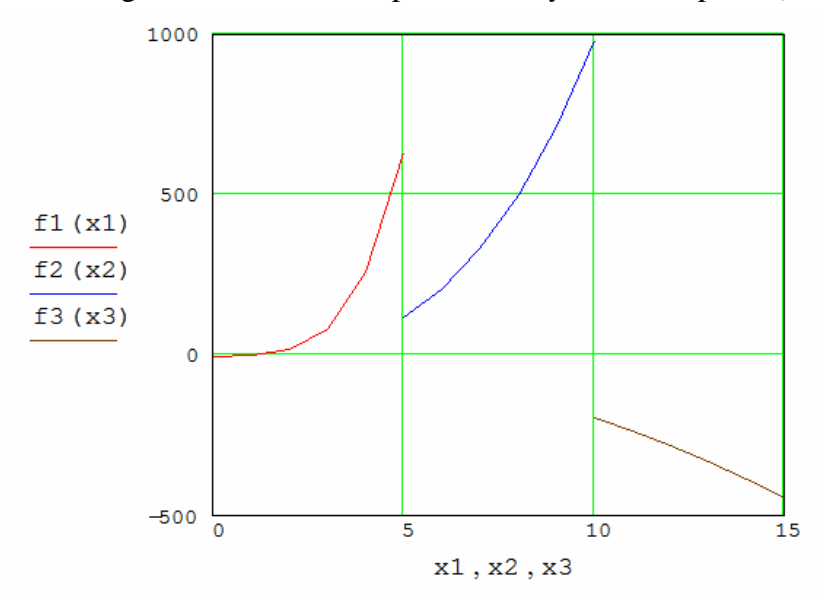

Fakulta strojní, VŠB-TU Ostrava

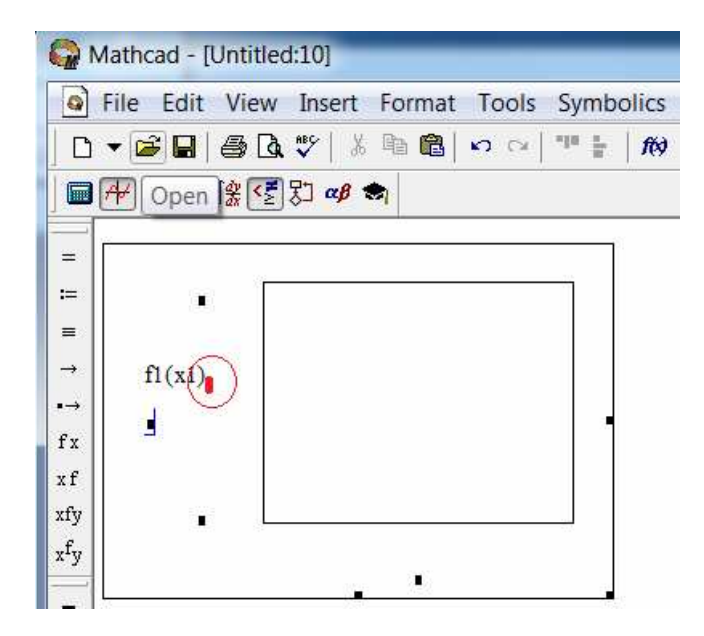

Obrázek 7.4 – Tvorba grafu s více funkcemi – Varianta I

Další varianta tvorby grafu více proměnných užitím ikony "PROGRAMMING" viz obr. 7.5. Postup je následující:

- Název funkce s přiřazovacím rovnítkem
- Kliknutí na ikonu "PROGRAMMING
- Předpis první funkce
- Kliknutí "Add line" a předpis druhé funkce
- Dále je tvorba grafu shodná s předcházejícími příklady

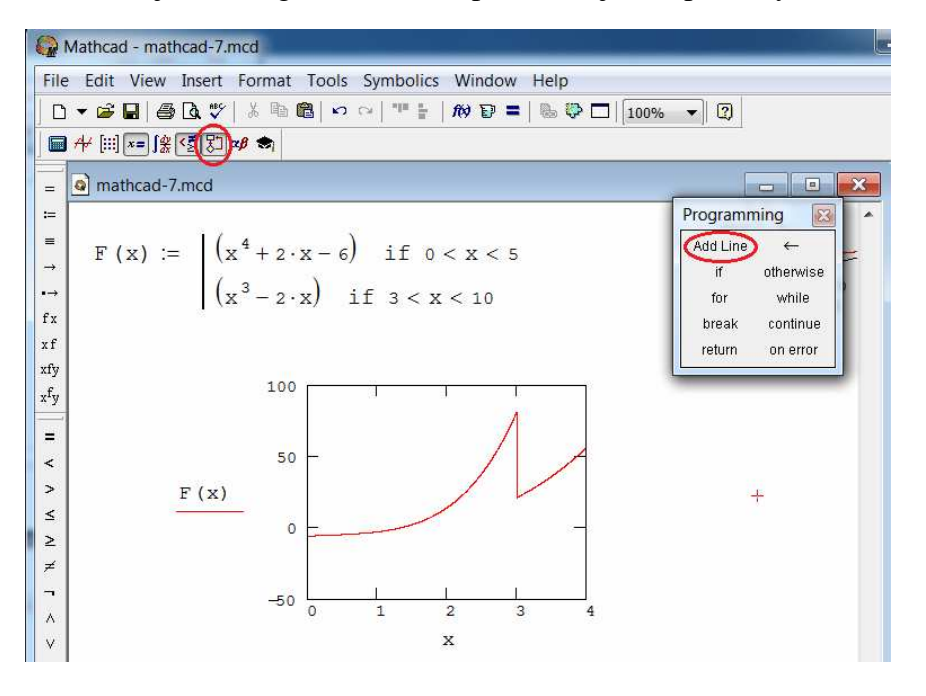

Obrázek 7.4 – Tvorba grafu s více funkcemi – Varianta II

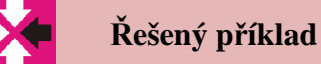

V kapitole 5.2. byly řešeny funkce rychlosti a zrychlení pístu klikového mechanismu. Pro shodné zadání vykreslete grafy rychlosti a zrychlení pístu.

Číselné hodnoty zadání:

 $R := 0.4 \cdot m$   $L := 0.8 \cdot m$   $\omega := 0.5 \cdot s^{-1}$   $T := 2 \cdot \frac{\pi}{\omega}$ 

T....perioda (čas na jednu otáčku)

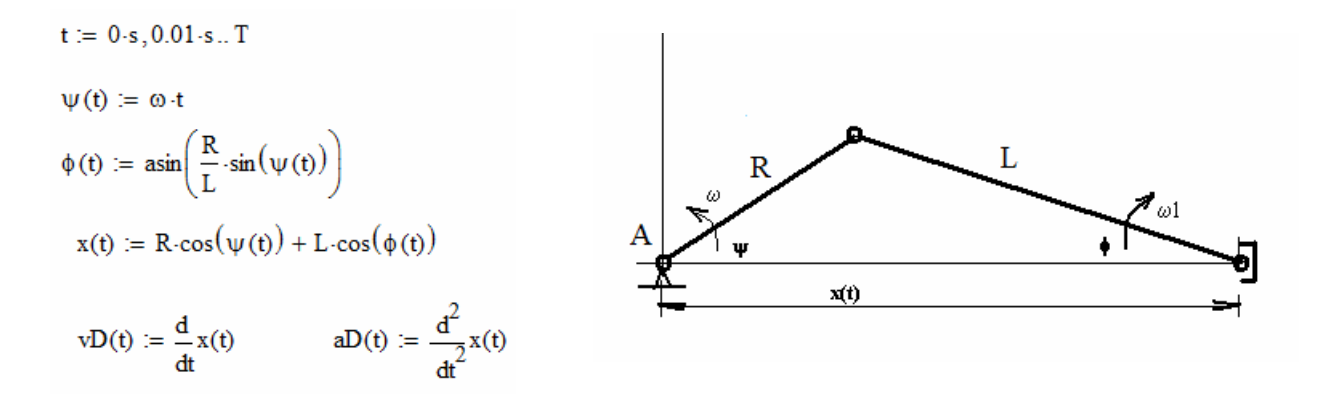

Výsledné grafy po úpravě v programu MATHCAD (viz. kapitola 7.1) jsou na obr.7.5

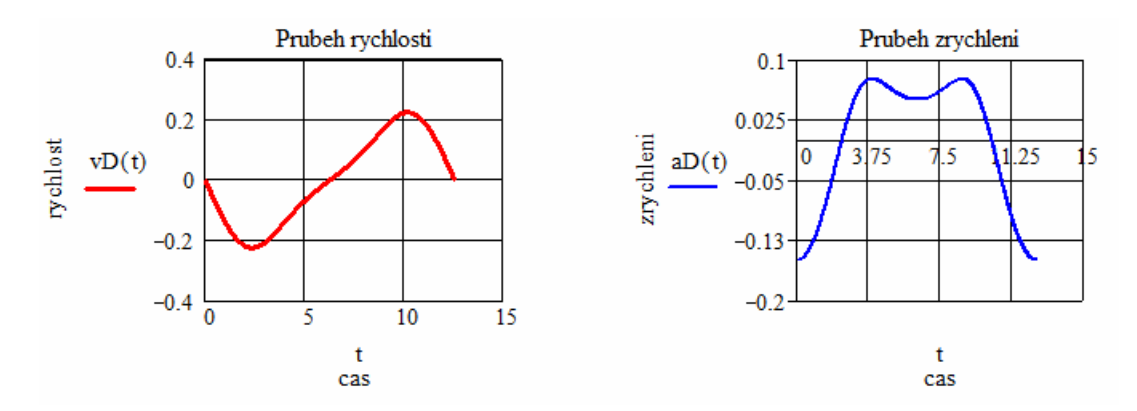

Obrázek 7.5 – Průběh rychlosti a zrychlení pístu

## 8. Kapitola

Tvorba 3-D grafu – bude popsáno na řešeném příkladu

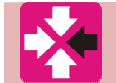

Řešený příklad

Vytvořte 3-D graf zadané funkce.

Postup je následující:

- Zavedení funkce
- Stanovení definičního oboru
- Předpis pro tvorbu matice funkčních hodnot M<sub>i,j</sub>
- Tvorba grafu z ikony pro tvorbu grafu se vybere 3-D graf (viz. obr. 8.1). Graf lze upravovat otevřením nabídky úprav grafu (dvojím kliknutí do grafu)

 $z(\xi, \eta) := \xi^2 - \eta^2$   $xmin := -3 \quad xmax := 3 \quad nx := 10 \qquad i := 0 \dots \quad nx \quad \Delta x := \frac{xmax - xmin}{nx}$   $ymin := -3 \quad ymax := 3 \quad ny := 10 \qquad j := 0 \dots \quad ny \quad \Delta y := \frac{ymax - ymin}{ny}$ 

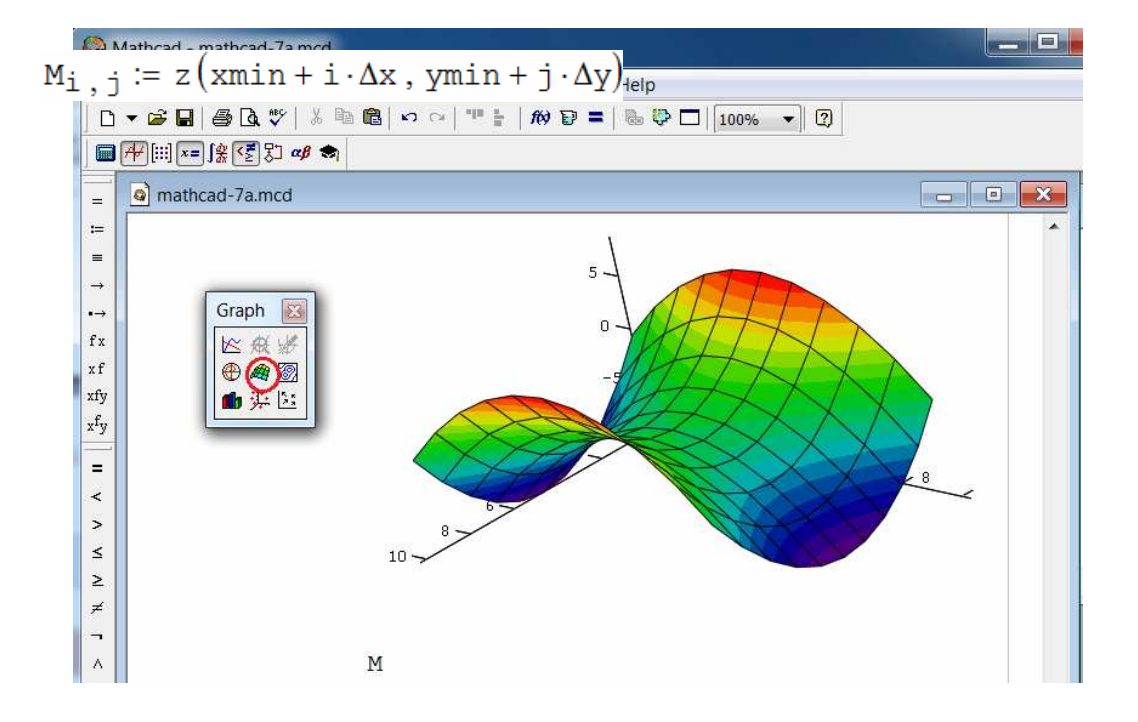

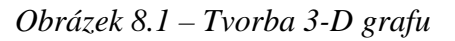

# **9**

9. Kapitola

Vektorový počet a operace s vektory.

Vektor je v prostoru zadáván 3 souřadnicemi

Vektor **A** má tedy 3 složky.  $A := \begin{bmatrix} 2 \\ 2 \\ 3 \end{bmatrix}$ 

A = 3.742

Velikost vektoru A se určí:

Směrové úhly určující polohu výsledného vektoru k osám x, y a z (viz. obr. 9.1) se určí následujícím způsobem:

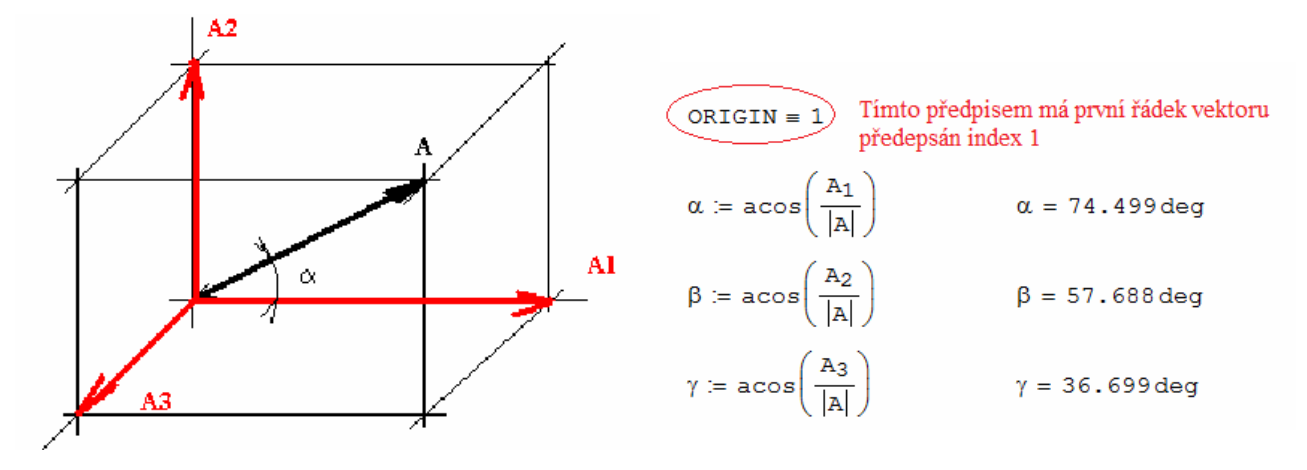

Obrázek 9.1 – Určení směrových úhlů

### 9.1 Skalární součin dvou vektorů

Skalární součin 2 vektorů bude objasněn na jednoduchém příkladu:

Jsou zadány dva vektory A a B.

Skalární součin vektorů **A** a **B** je skalár C. Mezi vektory je běžné znaménko násobení.

Vektorový součin vektorů **A** a **B** je vektor **D**. Znaménko pro vektorový součin je nutno zadávat z ikony "MATRIX" (viz. obr.9.2).

$$B := \begin{pmatrix} 4 \\ 5 \\ 6 \end{pmatrix} \qquad A = \begin{pmatrix} 1 \\ 2 \\ 3 \end{pmatrix}$$

 $C := A \cdot B \qquad C = 32$ 

$$A = \begin{pmatrix} 1 \\ 2 \\ 3 \end{pmatrix} \qquad B = \begin{pmatrix} 4 \\ 5 \\ 6 \end{pmatrix}$$
$$D := A \times B$$

$$D = \begin{pmatrix} -3 \\ 6 \\ -3 \end{pmatrix}$$

Fakulta strojní, VŠB-TU Ostrava

| Matrix               | 8                        |
|----------------------|--------------------------|
| [:::] × <sub>n</sub> | $\times^{-1} \  \times $ |
| FIND MAY             | M <sup>™</sup> mn        |
| \$ • 7 8×7           | Þu 🔬                     |

Obrázek 9.2 – Vektorový součin

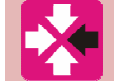

### Řešený příklad

Jsou známy 3 složky vektoru síly **F** (**Fx,Fy,Fz**). Její působiště v bodě **A**. Bod A je zadán souřadnicemi xA, yA a zA (viz. obr. 9.3)

Určete celkovou velikost síly  $\mathbf{F}$ , její směrové úhly a moment síly  $\mathbf{F}$  k počátku souřadného systému.

 $Fx := 30 \cdot N$  $Fy := 20 \cdot N$  $Fz := 50 \cdot N$  $xA := 2 \cdot m$  $yA := 3 \cdot m$  $zA := 4 \cdot m$ 

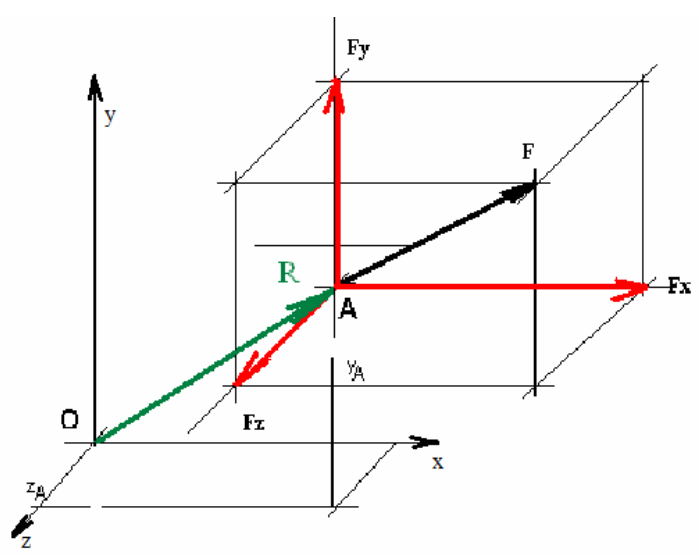

Obrázek 9.3 – Poloha vektoru síly F v prostoru

Velikost vektoru síly **F**:  $\mathbf{F} := \begin{pmatrix} \mathbf{F} \mathbf{x} \\ \mathbf{F} \mathbf{y} \\ \mathbf{F} \mathbf{z} \end{pmatrix} |\mathbf{F}| = 61.644 \mathrm{N}$ 

Určení polohového vektoru **R** a určení jeho velikosti: Velikost vektoru **R** je vzdálenost bodu A od počátku souřadného systému.  $R := \begin{pmatrix} xA \\ yA \\ zA \end{pmatrix} \qquad |R| = 5.385 m$  Moment síly **F** k bodu 0 je vektorový součin:

$$MO := R \times F \qquad MO = \begin{pmatrix} 70\\ 20\\ -50 \end{pmatrix} N \cdot m \qquad |MO| = 88.318 N \cdot m$$

## 10.Kapitola

Některé typy rovnic nelze řešit způsoby uvedenými v kapitolách č.4 a 5. V této kapitole bude na příkladu objasněna další metoda řešení.

### 10.1 Užití funkce "root"

 $e^{x} = k \cdot x$  - Rovnici nelze řešit způsoby uvedenými v kapitolách č. 4 a 5. Jde vlastně o dvě funkce a kořenem rovnice je hodnota x, kdy je funkční hodnota levé a pravé

Postup řešení je následující:

$$\mathbf{xo} := 0$$
  $\mathbf{x1} := \mathbf{root} \left( \mathbf{e}^{\mathbf{xo}} - \mathbf{k} \cdot \mathbf{xo}, \mathbf{xo} \right)$   $\mathbf{x1} = 0.259$ 

strany rovnice shodná. To znamená, rovnice bude mít dva kořeny.

xo je první odhad výsledku.

x1 je první kořen rovnice

$$xo := 2$$
  $x2 := root(e^{xo} - k \cdot xo, xo)$   $x2 = 2.543$ 

xo je první odhad výsledku x2 je druhý kořen rovnice

Kontrola:

$$e^{x^2} - k \cdot x^2 = 2.137 \times 10^{-6}$$

Číselný výsledek je určen s dostatečnou přesností

### 10.2 Hledání kořene polynomu – užití funkce "polyroot"

Užití funkce "polyroot" bude vysvětleno názorně na příkladu.

Je zadán polynom  $\mathbf{a} + \mathbf{b} \cdot \mathbf{x} + \mathbf{c} \cdot \mathbf{x}^2 + \mathbf{d} \cdot \mathbf{x}^3 = 0$ 

### Hodnoty konstant jsou:

### a := 5 b := -100 c := 3 d := 2

Z vykreslené funkce polynomu (viz. obr.10.1) je zřejmé, že budou existovat 3 kořeny polynomu, kdy je jeho hodnota rovna nule.

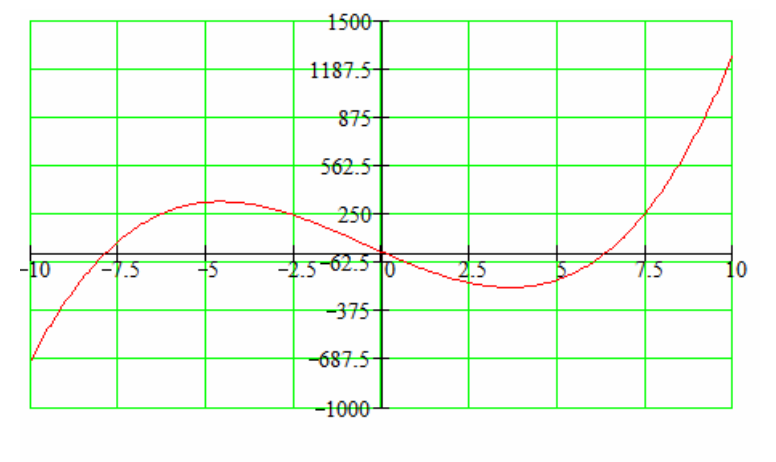

*Obrázek 10.1 – Průběh funkce* Postup řešení kořenu polynomu v programovém prostředí MATHCAD je následující:

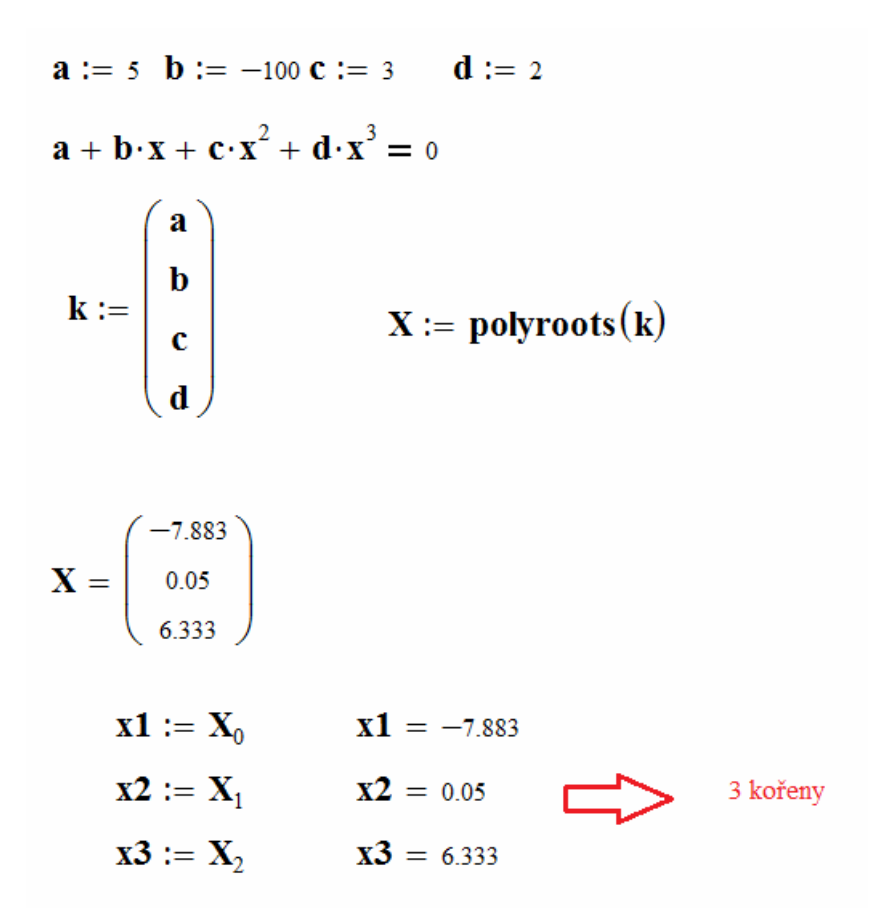

Kontrola řešení:

| $\mathbf{x} := \mathbf{x} 1$ | $\mathbf{a} + \mathbf{b} \cdot \mathbf{x} + \mathbf{c} \cdot \mathbf{x}^2 + \mathbf{d} \cdot \mathbf{x}^3 = 2.274 \times 10^{-13}$  |
|------------------------------|----------------------------------------------------------------------------------------------------|
| x := x2                      | $\mathbf{a} + \mathbf{b} \cdot \mathbf{x} + \mathbf{c} \cdot \mathbf{x}^2 + \mathbf{d} \cdot \mathbf{x}^3 = 0$                      |
| x := x3                      | $\mathbf{a} + \mathbf{b} \cdot \mathbf{x} + \mathbf{c} \cdot \mathbf{x}^2 + \mathbf{d} \cdot \mathbf{x}^3 = -5.684 \times 10^{-14}$ |
| 11.Kapitola                  |                                                                                                    |

Příklad řešení diferenciální rovnice 2. řádu numerickou metodou bude objasněno na příkladu pohybu střely v prostředí, které klade odpor.

Zadání příkladu:

Z bodu **O** byla vystřelena střela s počáteční rychlostí  $\mathbf{v}_0$  pod úhlem  $\phi_0$ . Proti pohybu střely působí síla **Fb**, která je funkcí rychlosti **Fb= b\*v**<sup>2</sup>. Určete maximální dolet střely. Hmotnost střely je  $\mathbf{m}_t$ .

Číselné hodnoty zadání:

vo := 
$$800 \cdot m \cdot sec^{-1}$$
  $\phi o := 40 \cdot deg$   
mt :=  $0.1 \cdot kg$   $b := 5 \cdot 10^{-6} \cdot N \cdot sec^{2} \cdot m^{-2}$   $g := 9.81 \cdot m \cdot sec^{-2}$ 

Schéma zadání (viz. obr. 11.

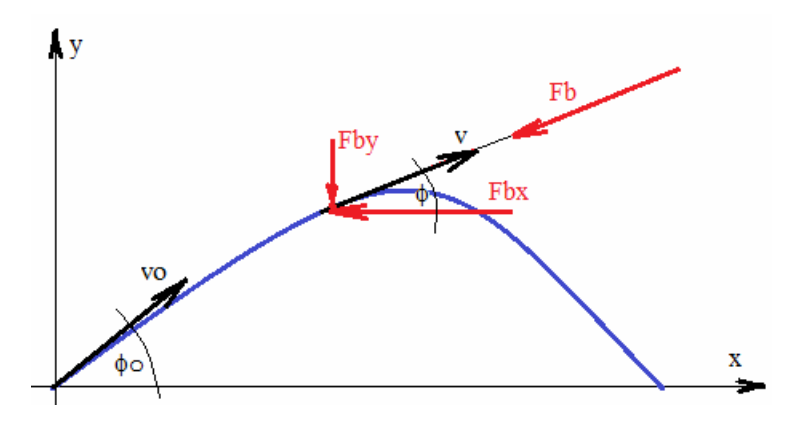

Obrázek 11.1 – Schéma zadání

Rychlost střely **v** je vektor a v každém okamžiku tento vektor můžeme rozložit do dvou směrů (jde o úlohu rovinnou).

$$vx = v \cdot cos(\phi)$$
  $vy = v \cdot sin(\phi)$   $v = \sqrt{vx^2 + vy^2}$ 

Pro úhel φ platí závislosti:

$$\cos(\phi) = \frac{vx}{\sqrt{vx^2 + vy^2}} \qquad \sin(\phi) = \frac{vy}{\sqrt{vx^2 + vy^2}}$$

Odpor prostředí působící proti pohybu střely ve směru osy x:

$$Fbx = b \cdot v^2 \cdot \cos\left(\phi\right) = -b \cdot \left(\sqrt{vx^2 + vy^2}\right)^2 \cdot \frac{vx}{\sqrt{vx^2 + vy^2}} = -b \cdot vx \cdot \sqrt{vx^2 + vy^2}$$

Odpor prostředí působící proti pohybu střely ve směru osy y:

$$Fby = -b \cdot v^{2} \cdot \sin(\phi) = -b \cdot \left(\sqrt{vx^{2} + vy^{2}}\right)^{2} \cdot \frac{vy}{\sqrt{vx^{2} + vy^{2}}} = -b \cdot vy \cdot \sqrt{vx^{2} + vy^{2}}$$

Pohybová rovnice ve směru osy x:

$$mt \cdot ax = -Fbx = -b \cdot v^2 \cdot cos(\phi) = -b \cdot vx \cdot \sqrt{vx^2 + vy^2}$$

Zrychlení ax ve směru osy x:

ax (vx, vy) := 
$$\frac{-b}{mt} \cdot vx \cdot \sqrt{vx^2 + vy^2}$$

Pohybová rovnice ve směru osy y:

$$mt \cdot ay = -g - Fby = -g \cdot mt - b \cdot vy \cdot \sqrt{vx^2 + vy^2}$$

Zrychlení **ay** ve směru osy y:

ay (vx, vy) := 
$$-g - \frac{b}{mt} \cdot \left(vy \cdot \sqrt{vx^2 + vy^2}\right)$$

Řešení Eulerovou metodou numerické integrace

 $\begin{array}{l} \operatorname{vox} := \operatorname{vo} \cdot \cos(\phi o) \\ \operatorname{voy} := \operatorname{vo} \cdot \sin(\phi o) \\ n := 10000 \quad \operatorname{Tc} := 75 \cdot \operatorname{sec} \quad \Delta t := \frac{\operatorname{Tc}}{n} \quad \Delta t = 7.5 \times 10^{-3} \, \mathrm{s} \\ i := 0 \dots n \quad x_i := 0 \cdot \mathrm{m} \quad y_i := 0 \cdot \mathrm{m} \quad \operatorname{vx}_i := 0 \cdot \mathrm{m} \cdot \operatorname{sec}^{-1} \quad \operatorname{vy}_i := 0 \cdot \mathrm{m} \cdot \operatorname{sec}^{-1} \quad t_i := i \cdot \Delta t \\ \operatorname{vx}_0 := \operatorname{vox} \quad \operatorname{vy}_0 := \operatorname{voy} \\ i := 1 \dots n \\ n \dots \text{počet krok}^{\hat{u}} \\ \operatorname{Tc} \dots \operatorname{celkov}^{\hat{u}} \operatorname{doba} \check{r} e\check{s} eni \\ \Delta t \dots \operatorname{doba} \operatorname{jednoho} \operatorname{kroku} \\ \operatorname{vx}_0 \dots \operatorname{poč}^{\hat{c}} \operatorname{dečn} i \operatorname{rychlost} \operatorname{ve} \operatorname{sm \check{e} ru} \operatorname{osy} x \\ \operatorname{vy}_0 \dots \operatorname{poč}^{\hat{c}} \operatorname{dečn} i \operatorname{rychlost} \operatorname{ve} \operatorname{sm \check{e} ru} \operatorname{osy} y \end{array}$ 

$$\begin{pmatrix} \mathbf{x}_{i} \\ \mathbf{y}_{i} \\ \mathbf{v}_{x_{i}} \\ \mathbf{v}_{y_{i}} \end{pmatrix} := \begin{pmatrix} \mathbf{x}_{i-1} + \mathbf{v}_{x_{i-1}} \cdot \Delta t + 0.5 \cdot ax(\mathbf{v}_{x_{i-1}}, \mathbf{v}_{y_{i-1}}) \cdot \Delta t^{2} \\ \mathbf{y}_{i-1} + \mathbf{v}_{y_{i-1}} \cdot \Delta t + 0.5 \cdot ay(\mathbf{v}_{x_{i-1}}, \mathbf{v}_{y_{i-1}}) \cdot \Delta t^{2} \\ \mathbf{v}_{x_{i-1}} + ax(\mathbf{v}_{x_{i-1}}, \mathbf{v}_{y_{i-1}}) \cdot \Delta t \\ \mathbf{v}_{y_{i-1}} + ay(\mathbf{v}_{x_{i-1}}, \mathbf{v}_{y_{i-1}}) \cdot \Delta t \end{pmatrix}$$

i := 0 .. n

Výsledkem řešení je graf – trajektorie střely (viz.obr.11.2), průběh rychlosti střely ve směru osy x (viz. obr.11.3) a průběh rychlosti střely ve směru osy y (viz. obr.11.4)

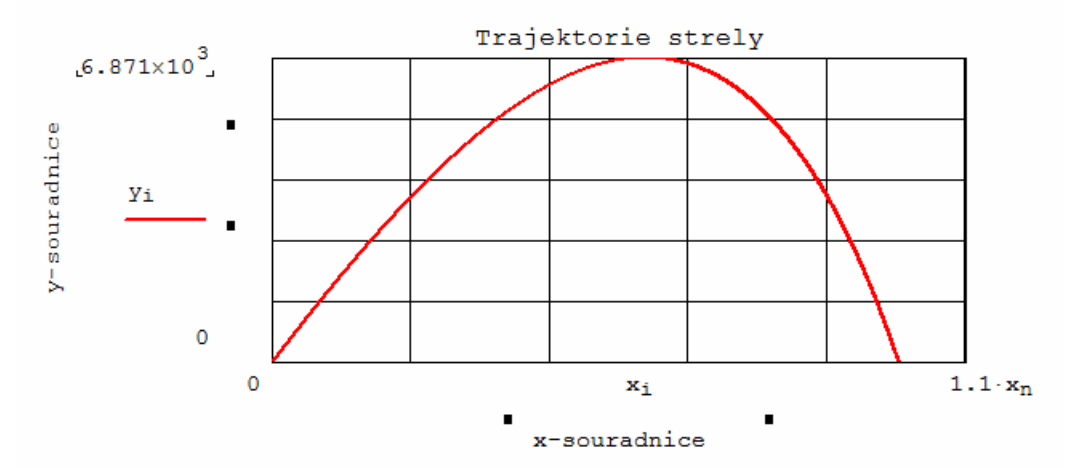

Obrázek 11.2 – Trajektorie střely

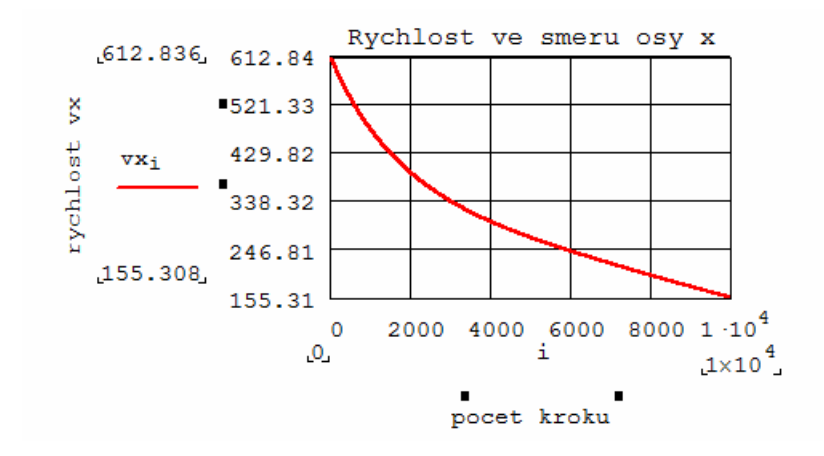

Obrázek 11.3 – Průběh rychlosti střely ve směru osy x

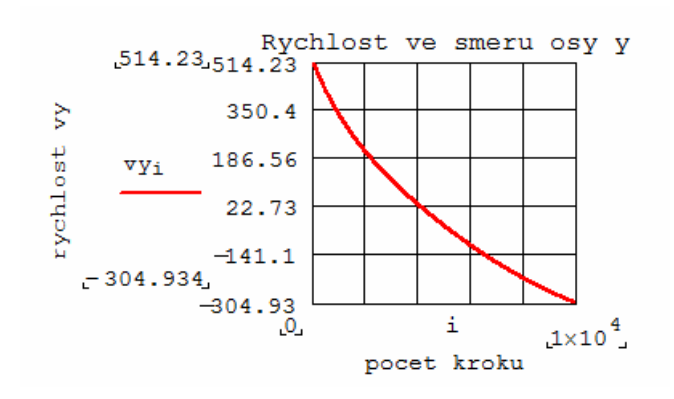

Obrázek 11.4 – Průběh rychlosti střely ve směru osy y

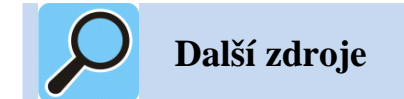

MATHCAD – User Guide